# ТеккаМар Web

セットアップマニュアル 2019版

*MapMarketing* マップマーケティング株式会社

| 1. はじめに           |                         | 1  |
|-------------------|-------------------------|----|
| 1-1 動作環境          | <u></u>                 | 1  |
| 1-2 セットアッ         | ップ作業のご注意事項              | 1  |
| 1-3 TMW フィ        | ァイルについて                 | 2  |
| 2. TerraMapWo     | 7eb2019 セットアップの流れ       | 3  |
| 3. ダウンロード         | *可能なデータについて             | 4  |
| 4. セットアップフ        | 方法について                  | 5  |
| 4-1 セットアッ         | パファイルのダウンロードとインストール     | 5  |
| [データのダ            | ダウンロードからインストール]         | 5  |
| 4-2 オプション         | ノデータのダウンロードとインストール      | 12 |
| [データのダ            | ダウンロード~インストール]          | 12 |
| 4-3 過去年度          | ξのポリゴンデータのダウンロードとインストール | 15 |
| [T.A 作成/          | バージョンとダウンロードファイル名]      | 15 |
| [データのダ            | ダウンロード~インストール]          | 15 |
| 4-4 ポイントデ         | データのダウンロードとインポート        | 19 |
| [データのダ            | ダウンロード~展開]              | 19 |
| [データのイ            | インポート]                  | 21 |
| 4-5 <b>初回起動</b>   | b時のログイン情報設定             | 26 |
| 4-6 ログイン情         | 情報(ログイン ID・パスワード)の変更    | 28 |
| 4-7 環境設定          | 2                       | 29 |
| 4-8 アイコンフ         | ファイルの更新について             | 30 |
| [新アイコン            | /への更新を行う]               | 30 |
| 5. アンインストー        | ール手順                    | 32 |
| 5-1 ご注意事          | 厚項                      | 32 |
| 5-2 <b>アンイン</b> ス | ストール手順                  | 33 |
|                   |                         |    |

# 1. はじめに

本書は TerraMapWeb2019 のセットアップ、及びバージョンアップの方法を記述しています。

Windows における標準的なコントロールや操作方法についての説明はしておりませんので Windows に付属のマニュ アル等をお読みください。

また、本書内の青文字をクリックすると、各該当のページへ移動します。

### <u>1-1 動作環境</u>

#### 動作環境

| OS       | <ul> <li>Windows 10/8.1/7(日本語版)</li> <li>※ Windows XP/Vista/8 では動作しません。</li> <li>※ 日本語版以外の Windows の場合、正常に動作しない場合がございます。</li> <li>※ NET Framework 4.6.2 必須。</li> <li>● .NET Framework がインストールされていない場合でも、TerraMapWeb2019 インストール時にインストールされます。</li> <li>※ Windows のカレンダーは西暦に設定されている必要があります。</li> <li>※ Windows の Guest アカウントでは正常に動作しません。「管理者」もしくは「標準」アカウントでログインの上ご使用ください。</li> </ul> |
|----------|----------------------------------------------------------------------------------------------------|
| CPU      | 各 OS が推奨する CPU                                                                                                    |
| メモリ      | 各 OS が推奨するメモリ容量                                                                                                    |
| HDD 空き容量 | 6GB <b>以上必須</b>                                                                                                    |
| ディスプレイ   | 1024×768 以上 True Color(32ビット)必須。<br>※ ディスプレイの DPI 設定は 100%に設定されている必要があります。                                                                                                    |
| その他      | インターネット常時接続環境が必須になります。<br>TerraReport、ハフモデル分析機能をご利用の際は Microsoft Excel が必要です。<br>※ Excel はデスクトップアプリ(32 ビット)版 2010 以降必須                                                                                                    |

- ※動作環境を満たしていても PC の設定によっては、正常に動作しない場合があります。
- ※ Windows7 のデスクトップテーマで「Windows クラシック」を選択すると画面が正常に表示されない場合がございます。
- ※ セキュリティソフト(サーバー管理型含む)やファイアウォール、プロキシサーバーをご利用頂いている環境では、 TerraMapWeb2019 が使用するサーバーに問題なくアクセスできるよう設定していただく必要がございます。詳細は 下記 URL をご参照ください。

https://www.mapmarketing.co.jp/pdf/tmwdocs\_S2000/ProxySecuritySoftware\_Exp\_s2k.pdf

## 1-2 セットアップ作業のご注意事項

- ・【動作環境】が満たされていることをご確認ください。
- Windows の国情報は、「日本」に設定してください。(コントロールパネルから設定が出来ます。)
- HDD 容量を最低 6GB 空けて作業を行ってください。
   セットアップパックダウンロードファイル容量:約 670MB
   セットアップパック展開後のファイル容量:約 1,700MB
   インストール後のファイル容量:システム/約 25MB ・ データ/約 1,600MB
- ※ 上記容量はすべて新規インストール時でシステムと標準搭載データのみをインストールした場合の目安です。 TerraMapWeb2019のご利用やプログラムの更新、オプションデータのインストールにより、必要な容量は増加します。インストール完了後、ダウンロードしたファイルおよび展開済フォルダ・ファイルは削除して頂いても問題ございません。

### 試用版を使用されていたユーザー様へ

試用版の TerraMapWeb2019 をインストール済みのコンピュータでは、<u>正規版のログイン ID・パスワードに変更す</u> るだけでご利用いただくことができます。再インストールは不要です。 ※ 正規版導入時に購入されたオプションデータ等のインストールは必要です。

ログイン情報の変更方法は 28ページ 4-6 ログイン情報(ログイン ID・パスワード)の変更をご参照ください。

# 1-3 TMW ファイルについて

### 【TMW ファイルについて】

旧バージョンの TerraMapWeb で作成した TMW ファイルは TerraMapWeb2019 で読み込んで参照が可能ですが、編集に際して以下の制限事項があります。

※ 作成した年度の行政界ポリゴンがインストールされている必要があります。 詳細は 4-3 過去年度のポリゴンデータのダウンロードとインストールをご参照ください

### 【制限事項】

| ・統計データ選択機能(統計データ項目追加・削除機能)    | ・シンボルデータ数取込機能(T.A へのシンボルデータ<br>数取込む機能) |
|-------------------------------|----------------------------------------|
| ・TerraReport 出力               | ・T.A エリア追加・削除                          |
| ・T.A ライン表示、スタイル変更             | ・T.A 集計結果(データビューア)表示                   |
| ・T.A グラフィカル表示(レンジ、グラフ、ドット密度等) | ・T.A 内に集計されている既存統計データ項目を使用した計算         |

# 2. TerraMapWeb2019 セットアップの流れ

当マニュアルに沿ってセットアップ、またはバージョンアップ作業を行ってください。

また、当マニュアル内の各所に青色文字で表示されているリンクをクリックすると、 該当のページをインターネットブラウザで表示します。

セットアップマニュアルを印刷してご覧頂いている場合は、以下 URL から セットアップマニュアルをコンピュータ上でご確認頂くと便利です。 https://www.mapmarketing.co.jp/pdf/tmwdocs\_S2000/Setup\_ManualV12.pdf

| Step A      | セットアップマニュアル(本マニュアル)を開く                                                                                                    |  |
|-------------|----------------------------------------------------------------------------------------------------|--|
|             | 必要なファイルのダウンロード                                                                                                    |  |
| Step B      | ファイルのダウンロードにはログインが必要となります。<br>ログインIDは TerraMapWeb ログインIDと同一です。<br>ダウンロード可能なデータは、お客さまにより異なります。<br>3. ダウンロード可能なデータについて をご覧ください。 |  |
| Step C      | ダウンロードしたファイルを実行し<br>セットアップ又はバージョンアップを行います。                                                                                    |  |
| セットアップ、及びバー | ジョンアップ方法は、4、セットアップ方法について をご覧ください。                                                                                             |  |

# 3. ダウンロード可能なデータについて

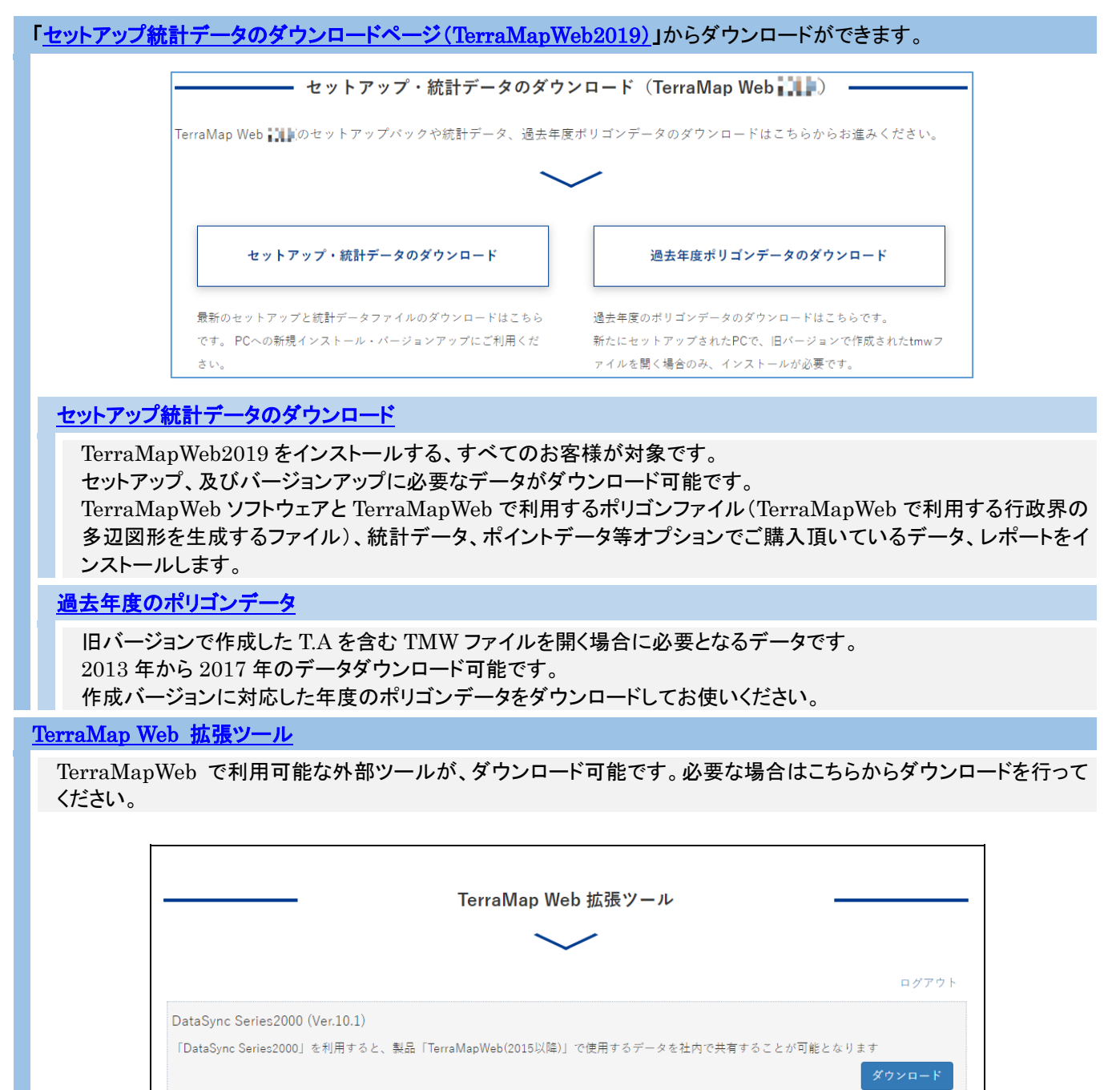

# 4. セットアップ方法について

# <u>4-1 セットアップファイルのダウンロードとインストール</u>

ここでは、TerraMapWebのプログラムと標準データのダウンロードとインストールを行います。 以下の手順に従い、TerraMapWebのインストールを行ってください。

| 標準データには TerraMapWeb2019 対応の以下のデータが含まれます。                                                                                                    |
|----------------------------------------------------------------------------------------------------|
| ・ポリゴンデータ(行政界 2018)                                                                                                    |
| ・統計データ                                                                                                    |
| <ul> <li>国勢調査 2015 標準(行政界)</li> <li>国勢調査 2015 その 1(250 m メッシュ/500m メッシュ/1km メッシュ)</li> <li>国勢調査 2015 その 2(行政界)</li> <li>増減数(国勢調査 2015 標準)(行政界)</li> <li>増減数(国勢調査 2015 その 1)(500m メッシュ)</li> <li>リンク統計 2010(行政界/500m メッシュ/1km メッシュ)</li> <li>Static タウン 2018(行政界)</li> <li>※ Static タウン 2018(行政界)に都道府県データは含まれません。また、サンプル版のため、東京都練馬区の<br/>みでご利用いただけます。</li> </ul> |
| ・レポート                                                                                                    |
| TerraReport-Lite 2015(行政界)<br>TerraReport-Lite2 2015(行政界)<br>国勢調査 2015 オプションその 2(行政界)                                                                                                    |
| ※ 国勢調査 2010 をインストールすることにより、TerraReportBasic をご利用いただけます。<br>※ インストールには、インストール権限を持った <mark>コンピュータの管理者権限</mark> でインストールを行う必要があります。<br>※ ご使用の理様に トゥズはまーされる 西本が思たることがございます                                                                                                    |

※ご使用の環境によっては表示される画面が異なることがございます。

### [データのダウンロードからインストール]

#### 「TerraMapWeb データダウンロード」ページの

1

2

「TerraMapWeb2019 最新セットアップパック」の「ダウンロード」ボタンをクリックしてください。 ※印刷してご覧頂いている場合は、インターネットブラウザで、以下の URL ヘアクセスして下さい。

### 「TerraMapWeb データダウンロード」ページ URL

https://www.mapmarketing.co.jp/cgi-bin/sup/tmw\_st\_pack\_s2000.cgi

ダウンロードにはログインが必要です。TerraMapWebのログイン ID を入力してください。 ※ ログイン画面が表示されない(ログイン済み)場合は、3 へ進んでください。

|                                     | TerraMapWeb デー             | -タダウンロード                                                          |
|-------------------------------------|----------------------------|-------------------------------------------------------------------|
| こちらのページはログインが必<br>お使いのTerraシリーズのログイ | 要です。<br>ンIDを入力し、ログインしてください | <ul> <li>①TerraMapWeb のログインIDを入力</li> <li>②[ログイン]をクリック</li> </ul> |
|                                     | ログインID:                    | ロダイン                                                              |
|                                     | ■ このフォームはSSL通信             | で暗号化されています。                                                       |
| ※ログインできない場合、半角                      | で入力しているか、余計なスペースか          | ないかなどをご確認ください。                                                    |
| ※ログインしているにも関わら                      | ずこちらの画面が表示される場合は、          | クッキーを有効にしてから再度ログインしてください。                                         |
| ※最終訪問日時から30日間ログ                     | イン状態が保持されます。               |                                                                   |

| 最新セットアップ<br>TerraMapWebインストール・セットアップ方法                                                                                                    |  |
|----------------------------------------------------------------------------------------------------|--|
| TerraMapWeb 説 最新セットアップパック<br>TerraMapWeb は のセットアップに必要なものが一括でダウンロードできるセットアップのパックです。ダウンロードファイルの容量が大きい為(約<br>760MB)、ダウンロードに時間がかかる場合があります。 (現在の最新パージョン [ ] ])<br>ダウンロード |  |

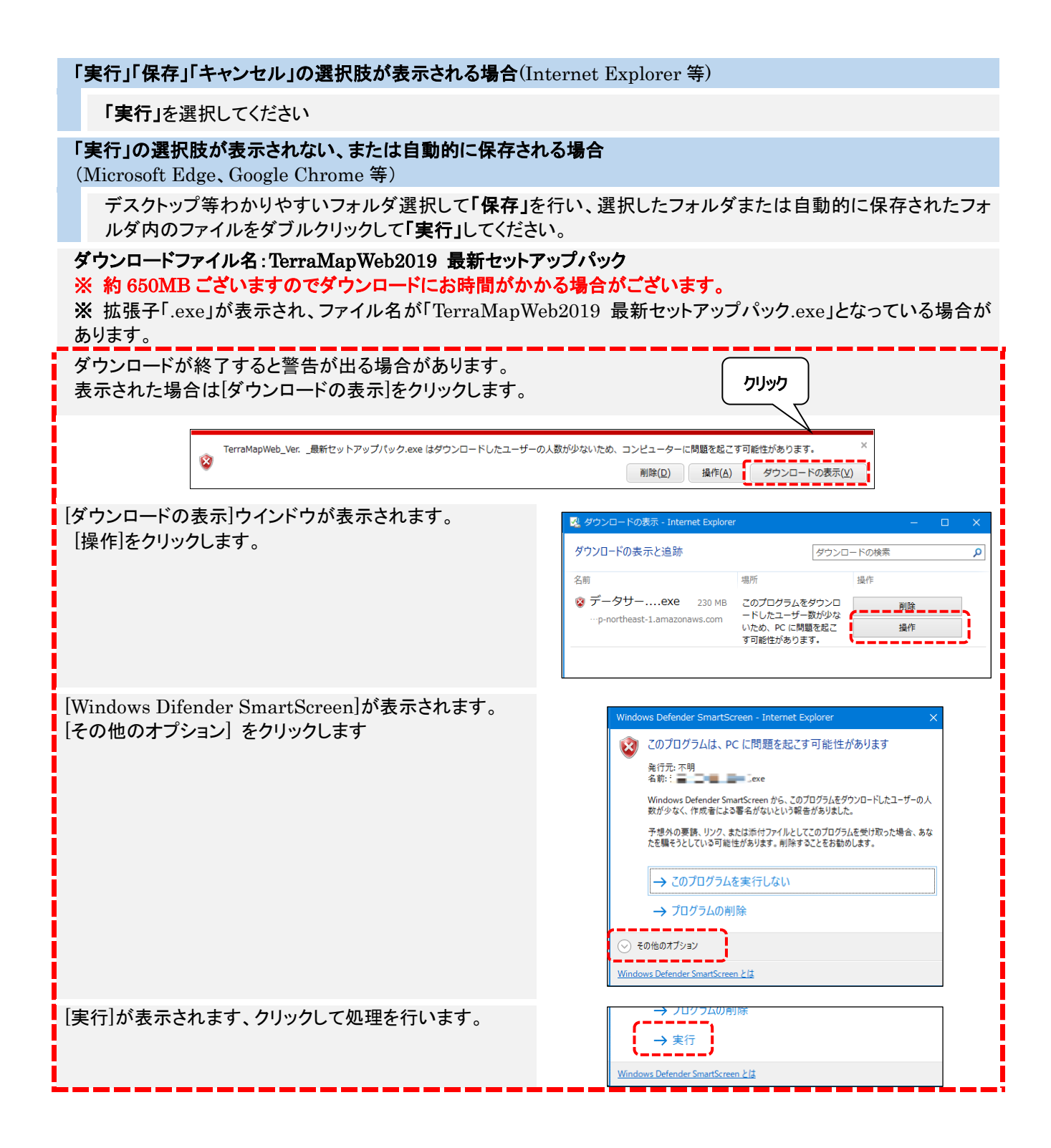

| TerraMapWeb2019 最新                                                              | セットアップパックの <b>[実</b>                                                                        | 行」を行うとファイルの展開・インストールを開始します。                                                                             |
|---------------------------------------------------------------------------------|---------------------------------------------------------------------------------------------|----------------------------------------------------------------------------------------------------|
| お使いのコンピュータの設定                                                                   | ミによって、コンピュータ                                                                                | タ保護の警告画面が表示されます。                                                                                        |
| Windows によっ<br>Windows SmartScreen は認識さ                                         | て PC が保護されました<br>れないアプリの起動を停止しました。この:                                                       | <b>と</b><br>アブリを実行すると、PC に問                                                                             |
| 開か起こる可能性があります。 詳細情報 クリッソ                                                        | לי                                                                                          | Windows によって PC が保護されました                                                                                |
|                                                                                 |                                                                                             | Windows SmartScreenは認識されないアプリの起動を停止しました。このアプリを実行すると、PC に問題が起こる可能性があります。                                 |
|                                                                                 |                                                                                             | アブリ: TerraMapWeb2017 最新セットアップパック.exe<br>発行元: 不明な発行元<br>クリック<br>実行 実行しない                                 |
| [詳細情報]をクリックする<br>[実行]をクリックして処理:                                                 | と、画面が切り替わりま<br>を続行します。                                                                      | ます。                                                                                                    |
| 「ユーザーアカウント制御<br>[はい]をクリックして続行し                                                  | 」が表示されます。<br>します。                                                                           | ユ-ザ- アカウント制卵 ×<br>この不明な発行元からのアプリがデパイスに変更を<br>加えることを許可しますか?<br>setup.exe<br>発行元: 不明                      |
|                                                                                 |                                                                                             | ファイルの入手先:ネットワークドライブ<br>詳細を表示<br>はい いいえ                                                                  |
|                                                                                 | 展開先の指定                                                                                      | - 🗆 X                                                                                                   |
|                                                                                 |                                                                                             | :指定してくださ、(E):                                                                                           |
|                                                                                 | C¥data<br>□書庫名でフォルダを作成()                                                                    | ・         ・         ・                                                                                   |
| 「展開先の指定」ウインド<br>プパック」フォルダを作成<br>※ネットワークドライブなど<br>※ 書庫名でフォルダを作<br>[OK]をクリックすると展開 | <b>ウが表示されます。デ</b><br>して展開します。[参照]<br>ビネットワーク上への展<br><mark>F成のチェックは不要で</mark><br>「が始まります。    | フォルトではデスクトップに「TerraMapWeb2019 最新セットア<br>]ボタンをクリックして展開先のフォルダの指定も可能です。<br>ξ開はお控えください。<br><mark>?す。</mark> |
|                                                                                 |                                                                                             |                                                                                                    |
|                                                                                 | 進捗状況                                                                                        | ×                                                                                                    |
|                                                                                 | 進捗状況<br>展開中 TerraMapWeb20                                                                   | ×<br>117 最新セットアップパック<br>キャンセル                                                                           |
| 「 <b>進捗状況」</b> が表示されま                                                           | 進捗状況<br>レージ<br>展開中… TerraMapWeb20                                                           | レ<br>117 最新セットアップパック<br>キャンセル                                                                           |
| 「 <b>進捗状況」</b> が表示されま                                                           | 進捗状況<br>レージー<br>展開中… TerraMapWeb20<br>です。<br>TerraMapWeb Series2000 - In                    | ×<br>117 最新セットアップパック<br>キャンセル<br>stallShield Wizard                                                     |
| 「 <b>進捗状況」</b> が表示されま                                                           | 進捗状況<br>展開中… TerraMapWeb20<br>ます。<br>TerraMapWeb Series2000 - In<br>でこのセットアップは<br>ドを実行します。続 | ×<br>・<br>・<br>・<br>・<br>・<br>・<br>・<br>・<br>・<br>・<br>・<br>・<br>・                                      |

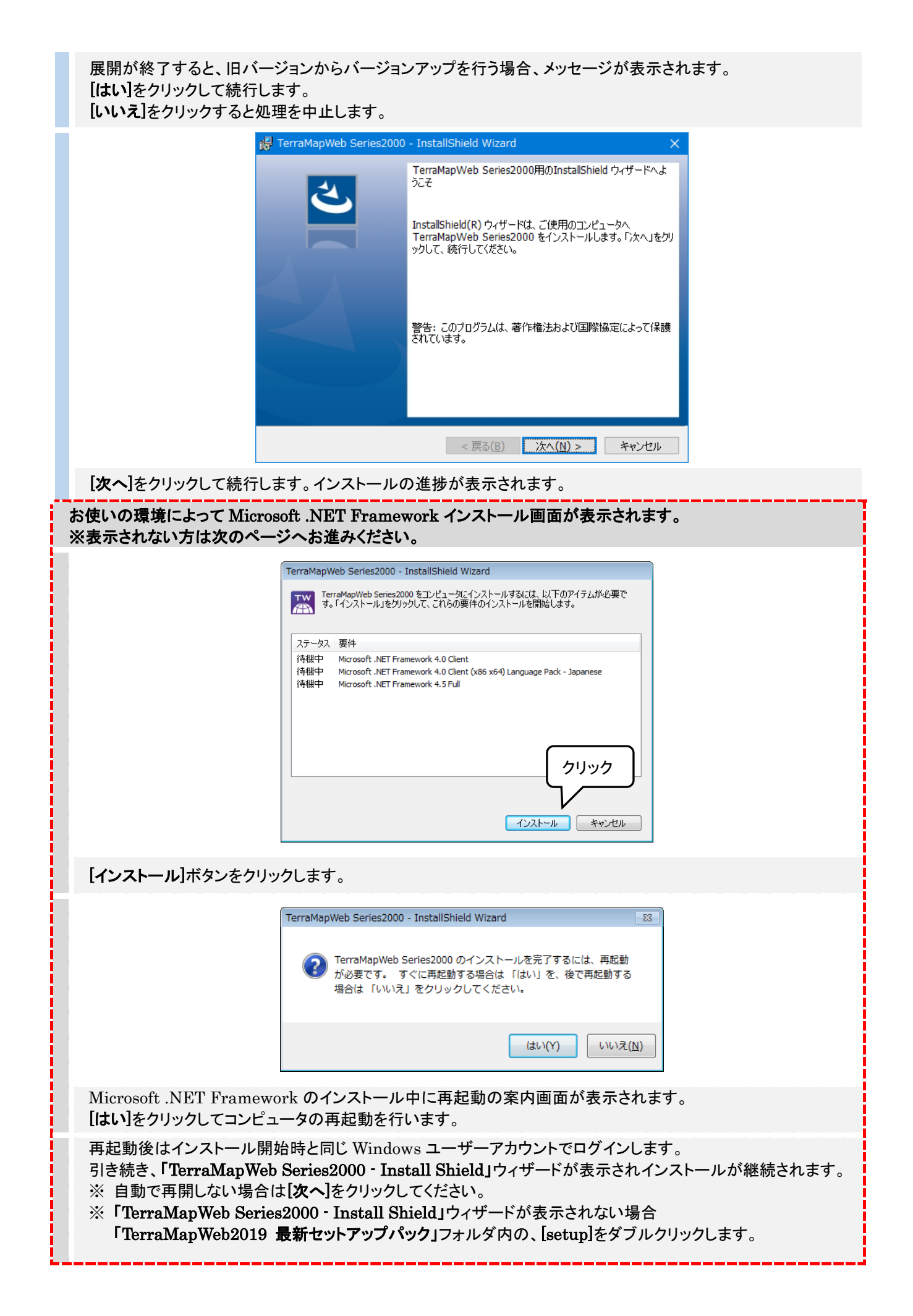

| 新規インストールの場合「利」 | 用規約」が表示されます。 |
|----------------|--------------|
|----------------|--------------|

| 使用許諾契約<br>次の使用許諾契約書を注意深な                                                                                                    | う読みください。                                                                                                    | đ                                                  |
|----------------------------------------------------------------------------------------------------|----------------------------------------------------------------------------------------------------|----------------------------------------------------|
|                                                                                                    |                                                                                                    |                                                    |
| 『TerraMapWeb 2017』利用規約                                                                                                    |                                                                                                    |                                                    |
| 本規約は、本サービスをご利用に                                                                                                    | :なるお客様(以下「甲」という。)及<br>:ストトレミーン開った回信お提供サ                                                                            | び、マップ                                              |
| 오늘 이 물 좀 가야 해 봐 쓸 전 다니 다 다                                                                                                    | 7 1 2 1 3 1 窗 1 附加 2 语 曲 接 任 任 二                                                                                   | F 7                                                |
| マークティング株式会社(以下)<br>『TerraMapWeb 2017』(以下「オ                                                                                                    | ム」という。ノ間の地図情報提供サー<br>なサービス」といいます。)の利用条件                                                                            | ヒス<br>‡等について                                       |
| マークティンク株式会社(以下)<br>『TerraMapWeb 2017』(以下「オ<br>定めたものです。本サービスの利<br>とみなします。                                                                                     | こ」という。)面の地図情報提供サー<br>44サービス」といいます。)の利用条件<br> 用がなされた場合、甲は、本規約に同                                                     | ヒス<br>‡等について<br>意したもの                              |
| マークティンク体ム会社(以下)<br>『TerraMapWeb 2017』(以下「オ<br>定めたものです。本サービスの利<br>とみなします。<br>第1条(総則)                                                                          | こ」という。)間の地図情報提供サー<br>44 サービス」といいます。) の利用条件<br> 用がなされた場合、甲は、本規約に同                                                   | ヒス<br>‡等について<br>意したもの                              |
| マーウティング体表装在(以下)<br>第 TerraMapWeb 2017』(以下「オ<br>定めたものです。本サービスの利<br>とみなします。<br>第 1 条(総則)<br>乙は、甲に対して、本契約に定め<br>サービス『TerraMapWeb 2017』                          | く」という。)間の地図情報提供サー<br>なサービス」といいます。)の利用条件<br>用がなされた場合、甲は、本規約に同<br>うる条件に従って、エリアマーケティン<br>(以下「本サービス」という。)を提供           | ヒス<br>‡等について<br>意したもの<br>グ地図情報<br>まし、甲は、           |
| マークティンク(株式会社 (以下「<br>『TerraMapWeb 2017』(以下「オ<br>定めたものです。本サービスの利<br>とみなします。<br>第 1 条 (総則)<br>こは、甲に対して、本契約に定め<br>サービス『TerraMapWeb 2017』<br>● 使用評評課契約の条項(「同意します | と」という。)間の地図情報提供サー<br>45 サービス」といいます。)の利用条件<br>用がなされた場合、甲は、本規約に同<br>いる条件に従って、エリアマーケティン<br>(以下「本サービス」という。)を提供<br>T(A) | ヒス<br>+等について<br>意したもの<br>グ地図情報<br>+ し、甲は、<br>印刷(P) |

[使用許諾契約の条項に同意します]を選択して[次へ]をクリックします。

| 🙀 TerraMapWeb Series2000 - Ins                                    | tallShield Wizard              | ×                |
|-------------------------------------------------------------------|--------------------------------|------------------|
| プログラムをインストールする準備ができま<br>ウィザードは、インストールを開始する <sup>3</sup>           | した<br>ف備ができました。                | と                |
| 「インストール」をクリックして、インストー<br>インストールの設定を参照したり変更<br>リックすると、ウィザードを終了します。 | ルを開始してください。<br>する場合は、「戻る」をクリック | いてください。「キャンセル」をク |
| InstallShield                                                     | < 戻る( <u>B</u> ) イン            | ストール(I)<br>キャンセル |

[インストール]をクリックしてインストールを開始します。

|              | 🛃 TerraMa         | apWeb Series2000 - InstallShield Wizard 🦳 🗌 🗙                             |
|--------------|-------------------|---------------------------------------------------------------------------|
|              | TerraMapV<br>選択した | Web Series2000 をインストールしています<br>プログラム機能をインストールしています。                       |
|              | i 🖉               | InstallShield ウィザードは、TerraMapWeb Series2000 をインストールして<br>います。しばらくお待ちください。 |
|              |                   | ステータス:<br>オブジェクトのアクセス許可情報を適用しています                                         |
|              |                   |                                                                           |
|              |                   |                                                                           |
|              | InstallShield —   |                                                                           |
| インストールの進捗画面  | が表示され             | < 戻の(b) 次へ(1) > <u>キャンセル</u>                                              |
| インストールの進捗画面フ | が表示され             | < 戻る(B) 次へ(N) > <b>キャンセル</b><br>れます。                                      |

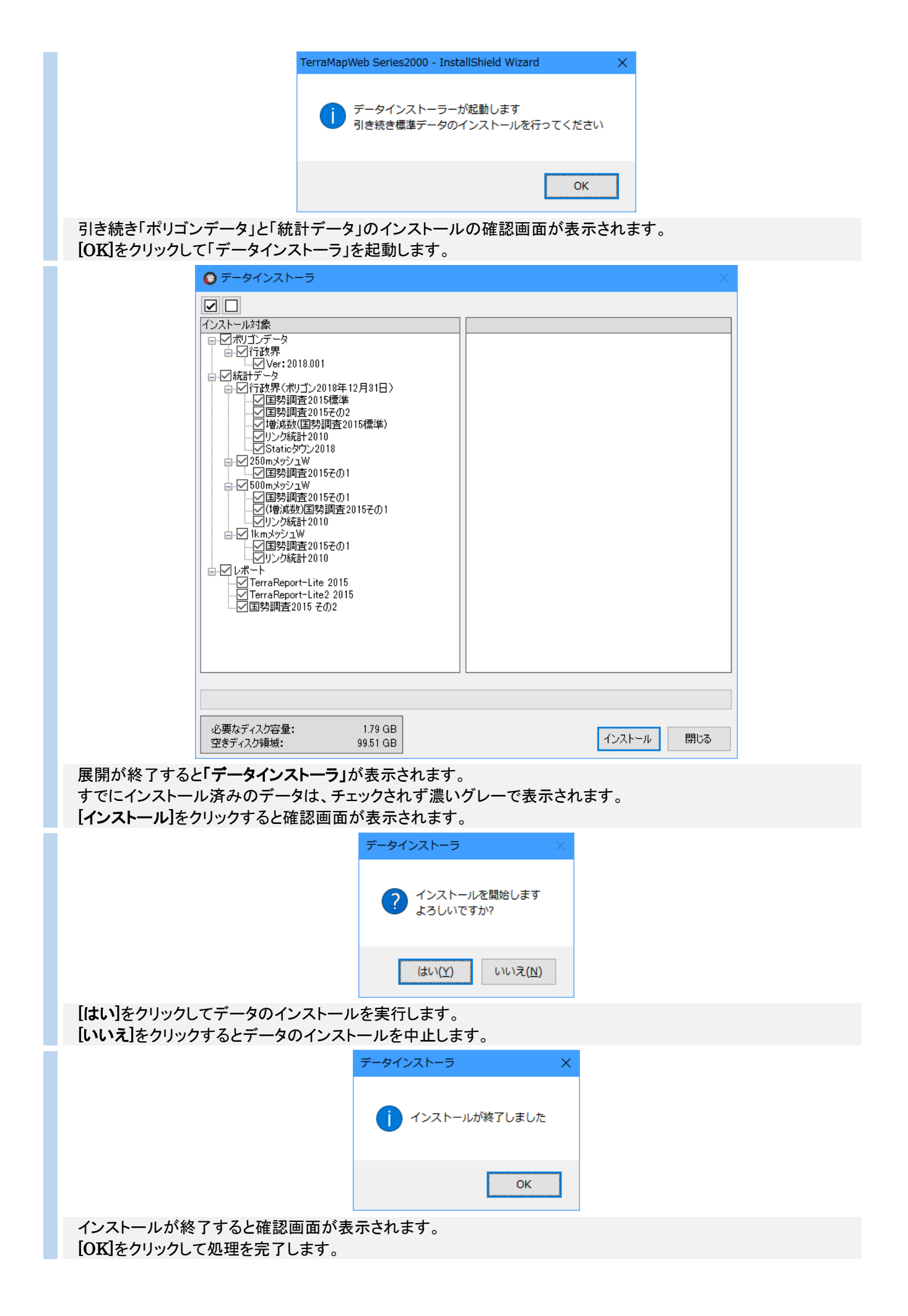

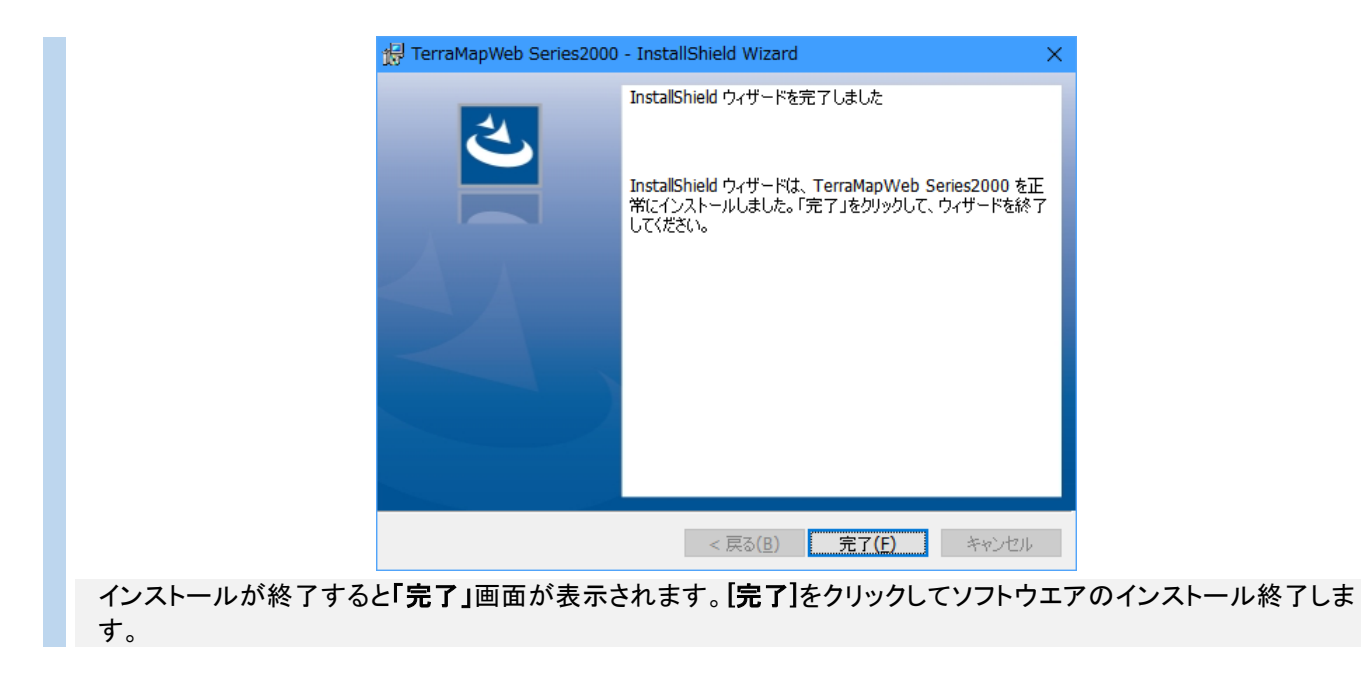

### <u>4-2 オプションデータのダウンロードとインストール</u>

ここでは、Plus データパック、2010年、2005年度国勢調査データ、及びご購入いただいたオプション統計データのダウ ンロード・インストールを行います。

以下の手順に従い、データのインストールを行ってください。

- ※ Plus データパックは TerraMapWeb Plus を導入されたユーザー様向けデータとなります。
- ※ TerraReportBasic ご利用いただく場合、2010年度国勢調査データのインストールが必要です。
- ※ データのインストールを行わない場合は「4-3 過去年度のポリゴンデータのダウンロードとインストール」へお進み ください。
- ※ 乗降数データなどのポイントデータのインストールについては「4-4 ポイントデータのダウンロードとインポート」をご 覧ください。
- ※ インストールには、インストール権限を持ったコンピュータの管理者権限でインストールを行う必要があります。
- ※ご使用の環境によっては表示される画面が異なることがございます。
- ※ インストールするデータによって、ファイル名・フォルダ名・画像などは異なります。このマニュアルでは、各オプション データ名を「・・・(データ名)」と表現しています。

### [データのダウンロード~インストール]

「TerraMapWeb データダウンロード」ページの

ご利用になるデータの**[ダウンロード]**ボタンをクリックしてください。

※印刷してご覧頂いている場合は、インターネットブラウザで、以下の URL ヘアクセスして下さい。

「TerraMapWeb データダウンロード」ページ URL https://www.mapmarketing.co.jp/cgi-bin/sup/tmw\_st\_pack\_s2000.cgi

2 ダウンロードにはログインが必要です。TerraMapWebのログイン ID を入力してください。 ※ ログイン画面が表示されない(ログイン済み)場合は、3 へ進んでください。

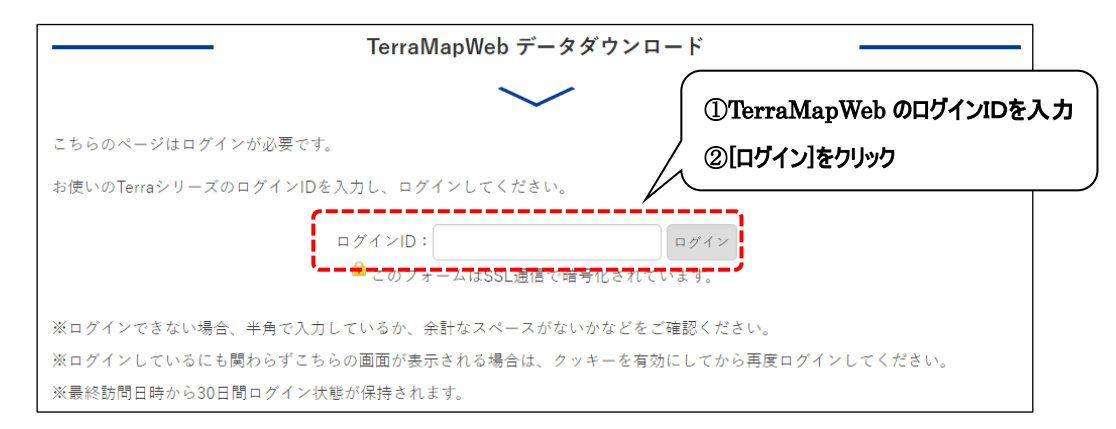

3

ログイン後、インストールを行うデータのダウンロードボタンをクリックします。 ※ お使いのブラウザによってクリック後の表示が異なります。

| TerraMap Web データダウンロード     |        |
|----------------------------|--------|
|                            | ログアウト  |
| 統計データ                      |        |
| オブションデータインストール方法           | ,      |
| 国勢調查2010(行17_500m_1km)_W18 | ダウンロード |
| ボイントデータ(ボイント)_W18          | ダウンロード |

#### 「実行」「保存」「キャンセル」の選択肢が表示される場合(Internet Explorer 等)

「実行」を選択してください

### 「実行」の選択肢が表示されない、または自動的に保存される場合

(Microsoft Edge、Google Chrome 等)

デスクトップ等わかりやすいフォルダ選択して「保存」を行い、選択したフォルダまたは自動的に保存されたフォ ルダ内のファイルを「実行」してください。

| ※ 拡張子「.exe」が表示され、ファイル名が「データ名和                                                                               | 称.exe」となっている場合があります。                                                                                                    |
|----------------------------------------------------------------------------------------------------|----------------------------------------------------------------------------------------------------|
| ダウンロードが終了すると警告が出る場合があります。<br>表示された場合は[ダウンロードの表示]をクリックします                                                    | す。 クリック                                                                                                    |
| TerraMapWeb_Ver最新セットアップパック.exe はダウンロードしたユ・<br>餮                                                             | ーザーの人数が少ないため、コンピューターに問題を起こす可能性があります。 ×                                                                                                    |
| [ダウンロードの表示]ウインドウが表示されます。<br>[操作]をクリックします。                                                                   | 2 ダウンロードの表示 - Internet Explorer       - □         ダウンロードの表示と追跡       ダウンロードの検索         名前       増所       操作         ③ データサーexe       230 MB       このプログラムをダウンロードの検索         ···p-northeast-1.amazonaws.com       - ドレたユーザー数が少な<br>いため、PCに問題を起こ<br>す可能性があります。       通路 |
| [Windows Difender SmartScreen]が表示されます。<br>[その他のオプション] をクリックします                                              | Windows Defender SmartScreen - Internet Explorer       ×                                                                                                    |
| [実行]が表示されます、クリックして処理を行います。                                                                                  | → ノロクフムの削除<br>→ 実行<br><u>Windows Defender SmartScreen とは</u>                                                                                                    |
| 統計データの「実行」を行うとファイルの展開を開始しま                                                                                  | <i>च</i> .                                                                                                    |
| お使いのコンピュータの設定によって、コンピュータ保                                                                                   | 護の警告画面が表示されます。                                                                                                    |
| Windows によって PC が保護されました<br>Windows SmartScreen は認識されない アブリの起動を停止しました。このアブリを<br>動が起こる可能性があります。<br>詳細情報 クリック | (実行すると、PC1に間<br>Windows によって PC が保護されました<br>Windows SmartScreen は認識されないアブリの起動を停止しました。このアブリを実行すると、PC1に問題が起こる可能性があります。<br>アプリ: TerraMapWeb2017 最新セットアップバック.exe<br>発行元: 不明な発行元<br>クリック<br>実行 実行しない                                                                       |
| [詳細情報]をクリックすると、画面が切り替わります<br>[実行]をクリックして処理を続行します。                                                           | •                                                                                                    |
| 「ユーザーアカウント制御」が表示されます。<br>[はい]をクリックして続行します。                                                                  | エーザーアカウント制御     ×     この不明な発行元からのアプリがデバイスに変更を 加えることを許可しますか?     データファイル名称     発行元:不明     アーイルの入手先:ネットワーク ドライブ     詳細を表示     はい     しいしえ                                                                                                    |

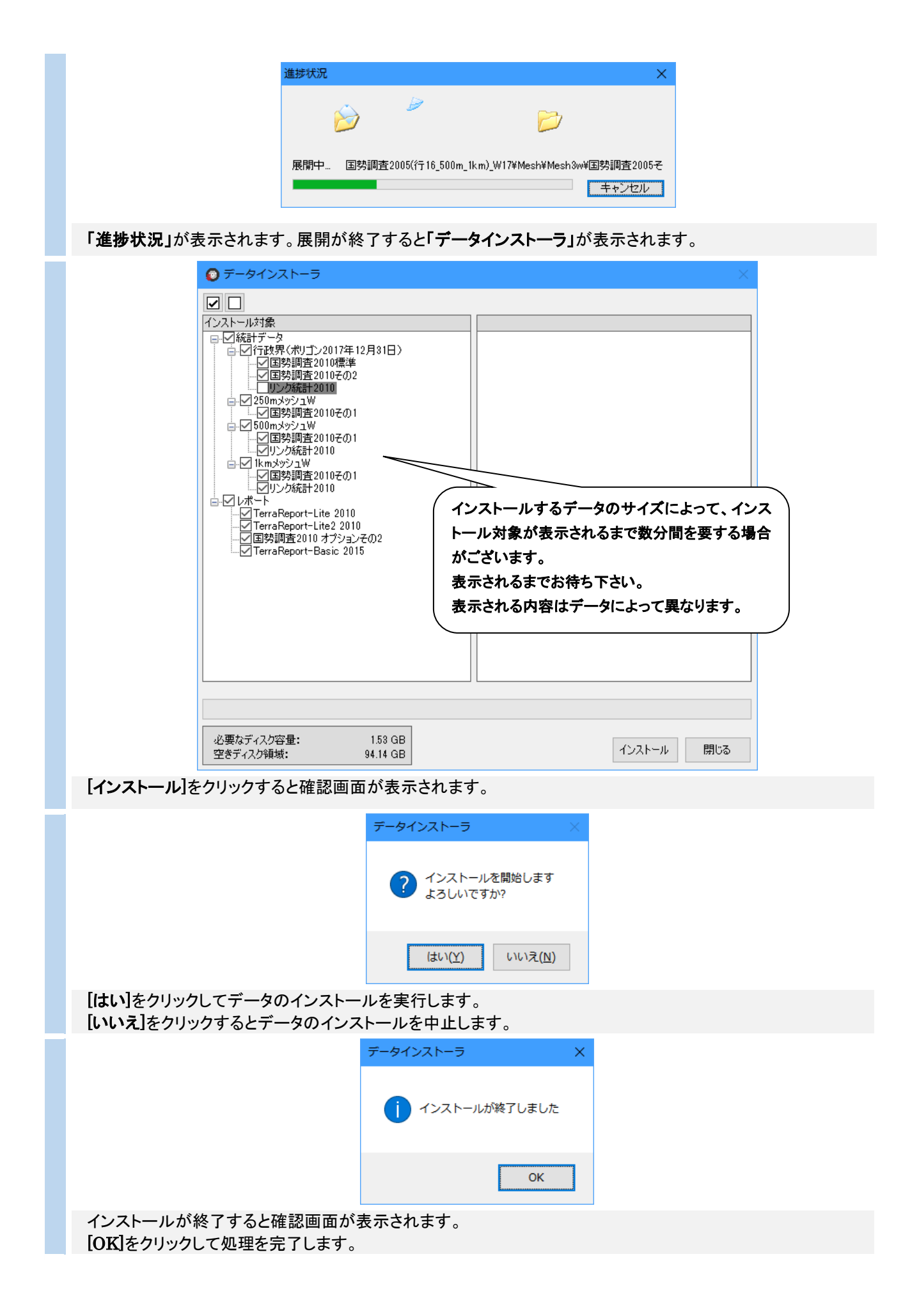

### <u>4-3 過去年度のポリゴンデータのダウンロードとインストール</u>

ここでは、旧バージョンで作成した T.A が含まれる TMW ファイルを、TerraMapWeb2019 でご使用頂く場合に必要な 過去年度のポリゴンデータのダウンロード・インストールを行います。 それ以外の方は「4-4 ポイントデータのダウンロードとインポート」へお進みください。 以下の手順に従い、データのインストールを行ってください。

- ※ インストールには、インストール権限を持ったコンピュータの管理者権限でインストールを行う必要があります。
- ※ご使用の環境によっては表示される画面が異なることがございます。
- ※ インストールするデータによって、ファイル名・フォルダ名・画像などは異なります。このマニュアルでは、各ポリゴン データ名を「行政界ポリゴンデータ 20\*\*」と表現しています。

### [T.A 作成バージョンとダウンロードファイル名]

| T.A 作成バージョン(エリア Ver.)                        | ダウンロードファイル名     |  |  |  |  |
|----------------------------------------------|-----------------|--|--|--|--|
| TerraMapWeb 2018 (2017.001)                  | 行政界ポリゴンデータ 2017 |  |  |  |  |
| TerraMapWeb 2017 (2016.001)                  | 行政界ポリゴンデータ 2016 |  |  |  |  |
| TerraMapWeb 2016 (2015.001)                  | 行政界ポリゴンデータ 2015 |  |  |  |  |
| TerraMapWeb Ver.8/2015 (2014.001)            | 行政界ポリゴンデータ 2014 |  |  |  |  |
| TerraMapWeb Ver.7 (2013.001)                 | 行政界ポリゴンデータ 2013 |  |  |  |  |
| ※ 各データは約 200MB ございます。ダウンロードにお時間がかかる場合がございます。 |                 |  |  |  |  |

※ 2012年以前の行政界ポリゴンデータが必要な場合は、お問い合わせください。

### [データのダウンロード~インストール]

「TerraMapWeb 過去年度のポリゴンデータ」ページの

ご利用になる行「行政界ポリゴンデータ20\*\*」の「ダウンロード」ボタンをクリックしてください。 ※印刷してご覧頂いている場合は、インターネットブラウザで、以下の URL ヘアクセスして下さい。

「TerraMapWeb データダウンロード」ページ URL

https://www.mapmarketing.co.jp/cgi-bin/sup/tmw\_pol\_data\_s2000.cgi

2 ダウンロードにはログインが必要です。TerraMapWebのログイン ID を入力してください。 ※ ログイン画面が表示されない(ログイン済み)場合は、3 へ進んでください。

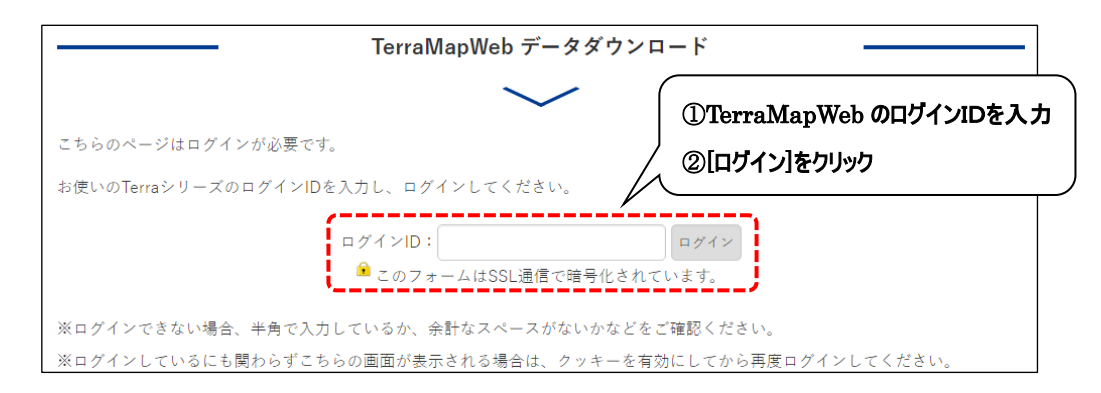

ログイン後、インストールを行うデータのダウンロードボタンをクリックします。 ※ お使いのブラウザによってクリック後の表示が異なります。

| $\sim$                                                          |        |
|-----------------------------------------------------------------|--------|
|                                                                 | ログアウト  |
| ポリゴンデータインストール方法                                                 |        |
| 行政界ボリゴンデータ2015                                                  |        |
| TerraMapWeb 2016 (エリアVer.2015.001)で作成したT.Aが含まれるセーブファイルを開く際に必要です | ダウンロード |
| 行政界ポリゴンデータ2014                                                  |        |

| 「実行」「保存」                                                                                                    | 「キャンセル」の選択肢が表示される場合(                          | Internet Explorer 等)                                                                                                    |  |  |  |
|----------------------------------------------------------------------------------------------------|-----------------------------------------------|----------------------------------------------------------------------------------------------------|--|--|--|
| 「実行」を選択してください                                                                                                    |                                               |                                                                                                    |  |  |  |
| 「実行」の選択肢が表示されない、または自動的に保存される場合<br>(Microsoft Edge、Google Chrome 等)<br>デスクトップ等わかりやすいフォルダ選択して「保存」を行い、選択したフォルダまたは自動的に保存されたフォ<br>ルダ内のファイルを「実行」してください |                                               |                                                                                                    |  |  |  |
| ※ 拡張子「.e                                                                                                    | xe」が表示され、ファイル名が「データ名称.                        | exe」となっている場合があります。                                                                                                    |  |  |  |
| ダウンロード <i>t</i><br>表示された場                                                                                                    | が終了すると警告が出る場合があります。<br>合は[ダウンロードの表示]をクリックします。 | לושל                                                                                                    |  |  |  |
|                                                                                                    | TerraMapWeb_Ver最新セットアップパック.exe はダウンロードしたユーザ・  | -の人数が少ないため、コンピューターに問題を起こす可能性があります。 ×<br>削除( <u>D</u> ) 操作( <u>A</u> ) ダウンロードの表示( <u>V</u> )                                                                                                    |  |  |  |
| [ダウンロードの<br>[操作]をクリッ                                                                                                    | D表示]ウインドウが表示されます。<br>ックします。                   | マウンロードの表示・Internet Explorer       ー       ×         ダウンロードの表示と追跡       ダウンロードの検索       ク         名舸       場所       操作         ※ データサーexe       230 MB       このプログラムをダウンロードの検索         …p-northeast-1.amazonaws.com       いたコーザー数が少な<br>いためにに問題を見て、       通作         す可能性があります。       操作 |  |  |  |
| [Windows Dif<br>[その他のオプ                                                                                                    | render SmartScreen]が表示されます。<br>ション] をクリックします  | Windows Defender SmartScreen - Internet Explorer       ×                                                                                                    |  |  |  |
| [実行]が表示さ                                                                                                    | れます、クリックして処理を行います。                            | → フロクラムの削除<br>→ 実行<br><u>Windows Defender SmartScreen とは</u>                                                                                                    |  |  |  |

| お使いのコンピュータの設定によって、コンピュータ                         | 保護の警告画面が表示されます。                                                                |
|--------------------------------------------------|--------------------------------------------------------------------------------|
| Windows によって PC が保護されました                         |                                                                                |
| Windows SmartScreenは認識されないアブリの起動を停止しました。このア      | ブリを実行すると、PC に問                                                                 |
| 詳細情報 クリック                                        | Windows によって PC が保護されました                                                       |
|                                                  | Windows SmartScreen は認識されない アブリの 起動を停止しました。このアブリを実行すると、PC に問<br>題が起こる可能性があります。 |
|                                                  | アブリ: TerraMapWeb2017 最新セットアップバック.exe<br>発行元: 不明な発行元                            |
|                                                  | クリック 実行 ま行しない                                                                  |
| [詳細情報]をクリックすると、画面が切り替わりま<br>[実行]をクリックして処理を続行します。 | <b>・・・・・</b> す。                                                                |
| 「ユーザーアカウント制御」が表示されます。                            | ユ-ザ- アカウント制御 ×<br>この不明な発行元からのアプリがデパイスに変更を                                      |
| 【はい】をクリックして続行します。                                | 加えることを許可しますか?                                                                  |
|                                                  | データファイル名称<br>発行元: 不明<br>ファイルの入手先: ネットワーク ドライブ                                  |
|                                                  | 詳細を表示                                                                          |
|                                                  |                                                                                |
| 進捗状況                                             | ×                                                                              |
|                                                  |                                                                                |
| 展開中… 行政界ポリゴンラ                                    | データ2015¥PropSum¥Geo¥2015.001¥S15az.db2                                         |
|                                                  | キャンセル                                                                          |
| 「 <b>進捗状況」</b> が表示されます。                          |                                                                                |
| ■ データインストーラ                                      | ×                                                                              |
|                                                  |                                                                                |
| □                                                |                                                                                |
|                                                  |                                                                                |
|                                                  |                                                                                |
|                                                  |                                                                                |
|                                                  |                                                                                |
|                                                  |                                                                                |
|                                                  |                                                                                |
|                                                  |                                                                                |
|                                                  |                                                                                |
|                                                  |                                                                                |
| 必要なディスク容量: 0.38 GB<br>空きディスク領域: 130.77 GB        | インストール 閉じる                                                                     |

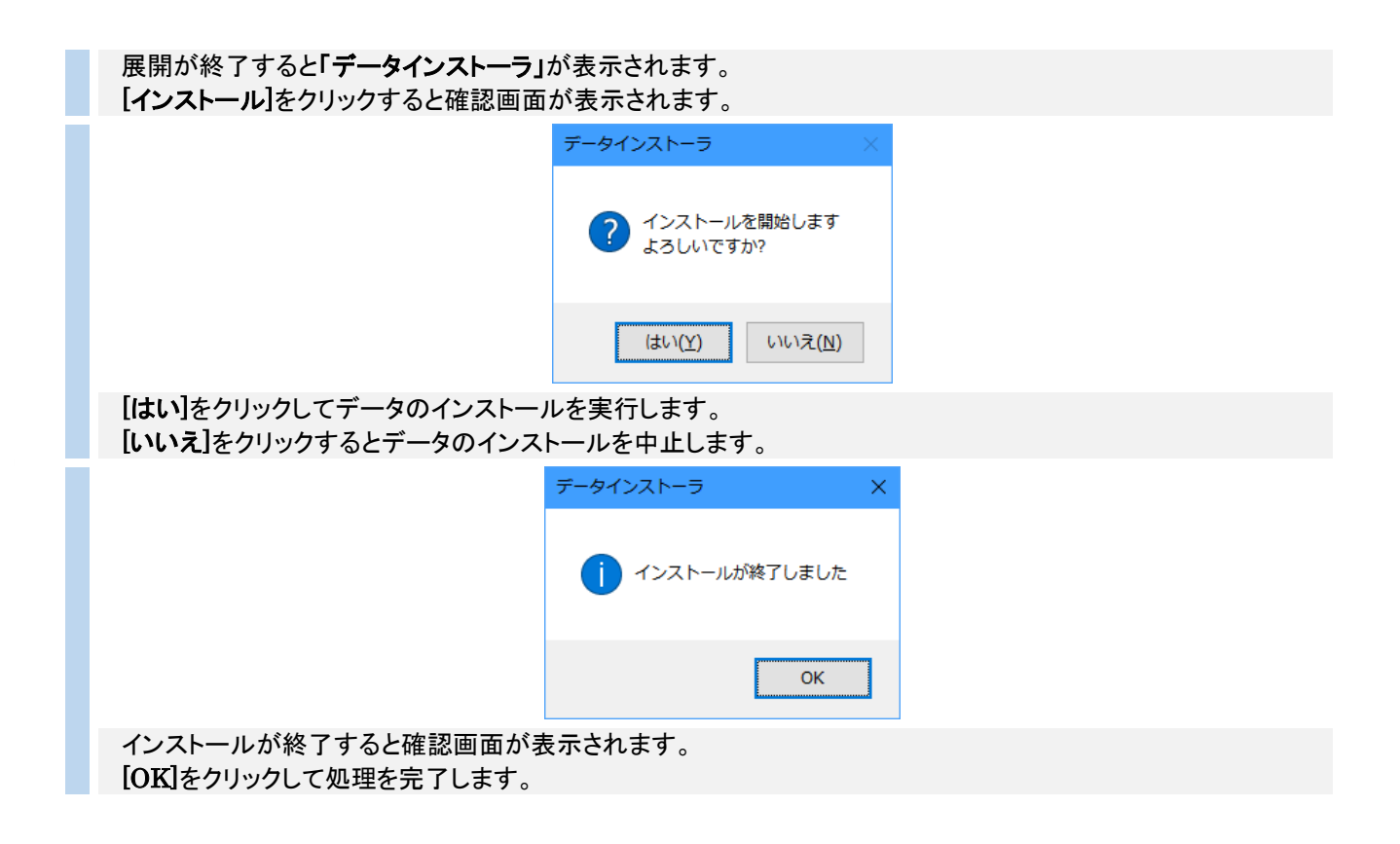

# <u>4-4 ポイントデータのダウンロードとインポート</u>

ご購入いただいたポイントデータを TerraMapWeb2019 にインポートする場合にお読みください。 それ以外の方は TerraMapWeb2019 のセットアップが完了しました。起動してご利用ください。 ※ 新規セットアップの場合は、起動時にログイン情報の入力を求められます。 入力方法については、「4-5 初回起動時のログイン情報設定」をご確認ください。 ※ 起動時に環境エラーメッセージが表示され起動できない場合は、「4-7 環境設定」をご確認ください。 以下の手順に従い、「ポイントデータ」のインポートを行ってください。 ※ ご使用の環境によっては表示される画面が異なることがございます。

### [データのダウンロード~展開]

「TerraMapWeb データダウンロード」ページの

ご利用になるデータの[ダウンロード]ボタンをクリックしてください。

※印刷してご覧頂いている場合は、インターネットブラウザで、以下の URL ヘアクセスして下さい。

「TerraMapWeb データダウンロード」ページ URL https://www.mapmarketing.co.jp/cgi-bin/sup/tmw\_st\_pack\_s2000.cgi

ダウンロードにはログインが必要です。TerraMapWebのログイン ID を入力してください。 ※ ログイン画面が表示されない(ログイン済み)場合は、3 へ進んでください。

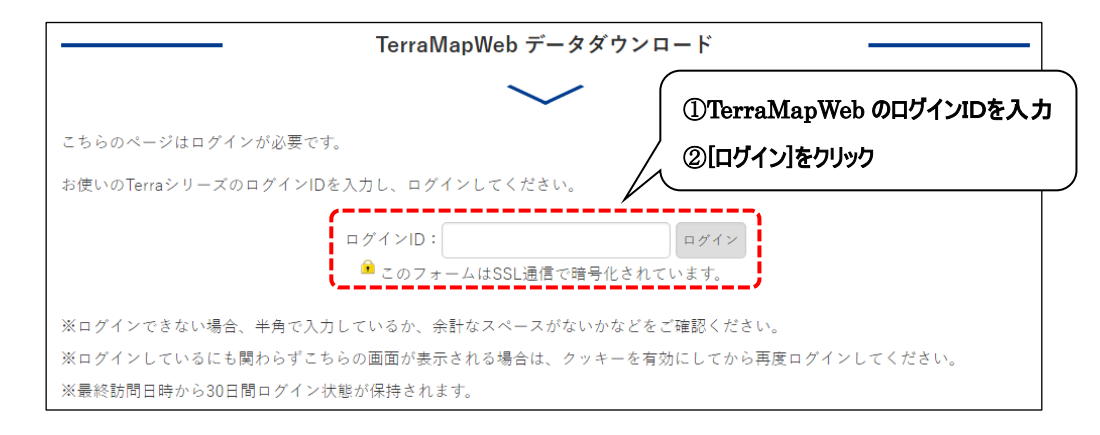

ログイン後、インストールを行う[データ名(ポイント)] データのダウンロードボタンをクリックします。 ※ お使いのブラウザによってクリック後の表示が異なります。

ネットワークドライブなどネットワーク上への保存はお控えください。

|                               | TerraMapWeb データダウンロード |        |
|-------------------------------|-----------------------|--------|
|                               | $\sim$                |        |
| 抗計 ア ー ダ     オプションデータインストール方法 |                       |        |
| 国勢調査2005(行16_500m_1km)_V      | 117                   | ダウンロード |
| ポイントデータ(ポイント)_W17             |                       | ダウンロード |

### 「実行」「保存」「キャンセル」の選択肢が表示される場合(Internet Explorer 等)

#### 「実行」を選択してください

#### 「実行」の選択肢が表示されない、または自動的に保存される場合

(Microsoft Edge、Google Chrome 等)

デスクトップ等わかりやすいフォルダを選択して「保存」を行い、選択したフォルダ、または自動的に保存されたフ ォルダ内のファイルを「実行」してください。

※ 拡張子「.exe」が表示され、ファイル名が「データ名称.exe」となっている場合があります。

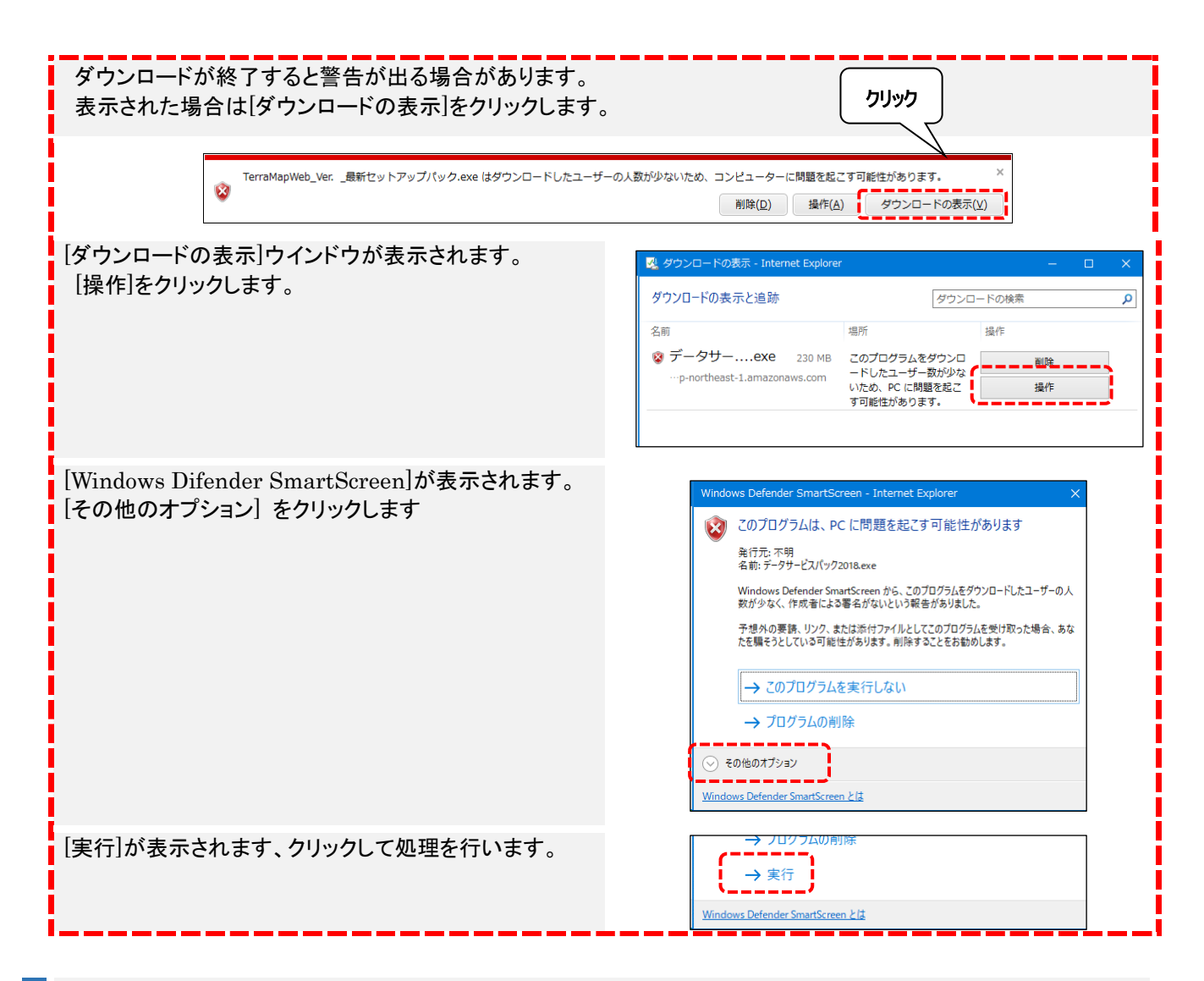

### 統計データの「実行」を行うとファイルの展開を開始します。

| お使いのコンピュータの設定によって、コンピュータ保護の警告画面が表示されます。                                      |                                                                                                    |  |  |  |
|------------------------------------------------------------------------------|----------------------------------------------------------------------------------------------------|--|--|--|
| Windows によって PC が保護されました。このア<br>Windows SmartScreen は認識されないアプリの起動を停止しました。このア | こ<br>アブリを実行すると、PC に問                                                                                                    |  |  |  |
| 詳細情報 クリック                                                                    | Windows によって PC が保護されました<br>Windows SmartScreen は認識されないアブリの起動を停止しました。このアブリを実行すると、PC に問題が起こる可能性があります。<br>アブリ: TerraMapWeb2017 般新セットアップバック.exe<br>発行元: 不明な発行元 |  |  |  |
| [詳細情報]をクリックすると、画面が切り替わりま<br>[実行]をクリックして処理を続行します。                             | きす。                                                                                                    |  |  |  |
| 「ユーザーアカウント制御」が表示されます。<br>[はい]をクリックして続行します。                                   | ユーザーアカウント制御 ×<br>この不明な発行元からのアプリがデバイスに変更を<br>加えることを許可しますか?                                                                                                   |  |  |  |
|                                                                              | データファイル名称<br>発行元: 不明<br>ファイルの入手先: ネットワーク ドライブ<br>詳細を表示<br>はい いいえ                                                                                            |  |  |  |

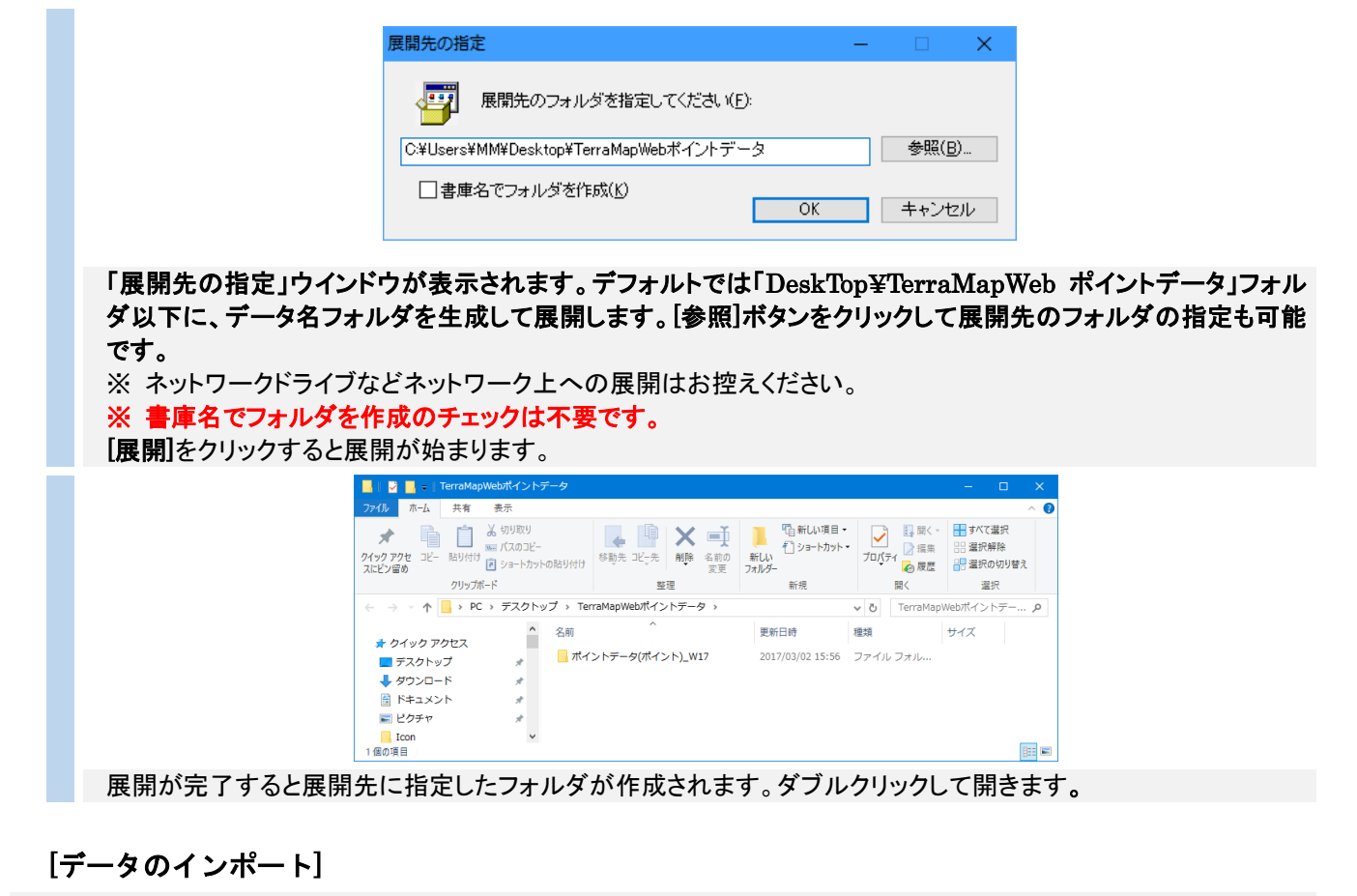

[データバンクインポート] [ユーザーシンボルインポート]を行い TerraMapWeb にデータを取り込みます。

デスクトップに作成されたショートカットから、TerraMapWeb2019 を 起動します。 ログイン情報画面が表示された場合は「4-5 初回起動時のログイン 情報設定」をご参照ください。

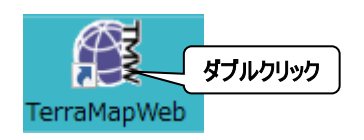

2 データバンクにデータをインポートします。

1

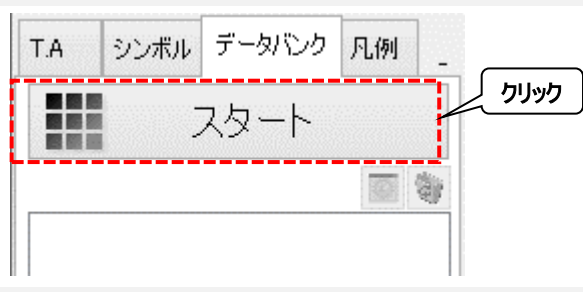

データバンクタブ内のスタートボタンをクリックします。

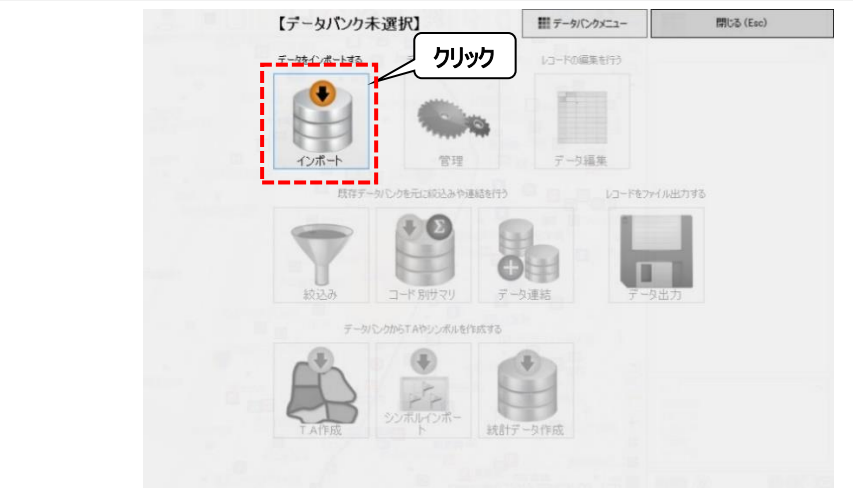

表示されたスタートメニュー内の[インポート]をクリックします

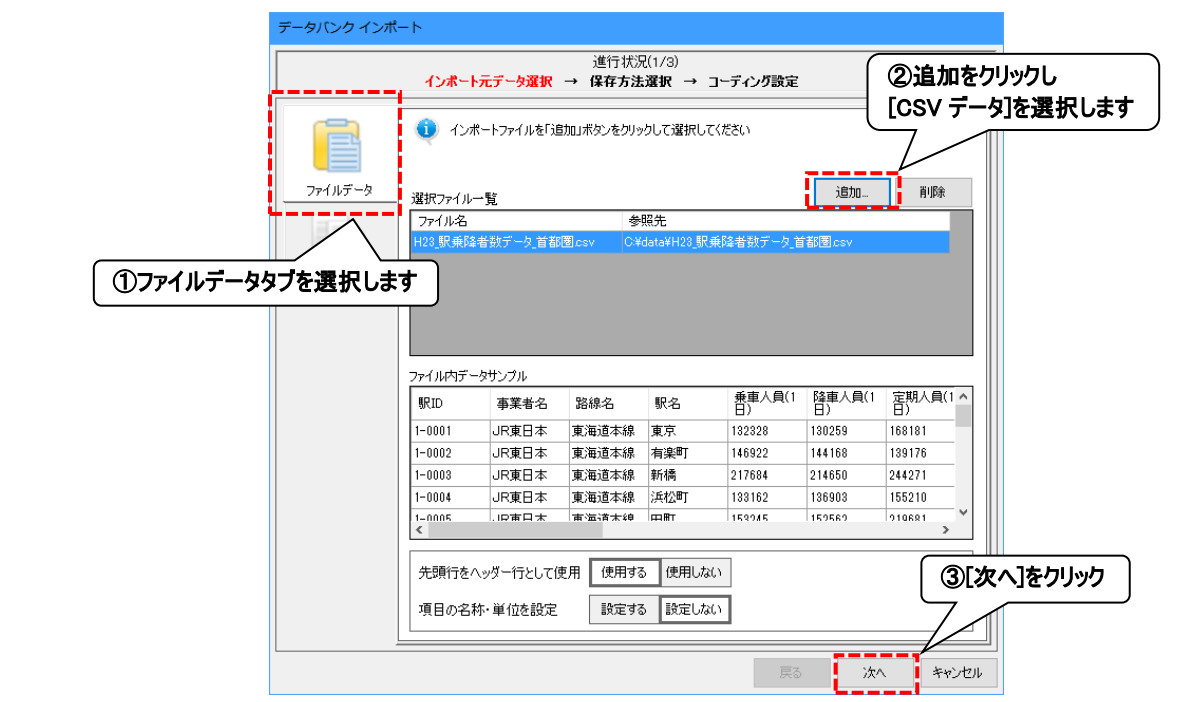

「インポート元データ選択」ページが表示されます。[追加]をクリックし[データのダウンロード~展開]で生成された フォルダ内にある「csv」ファイルを選択し追加します。

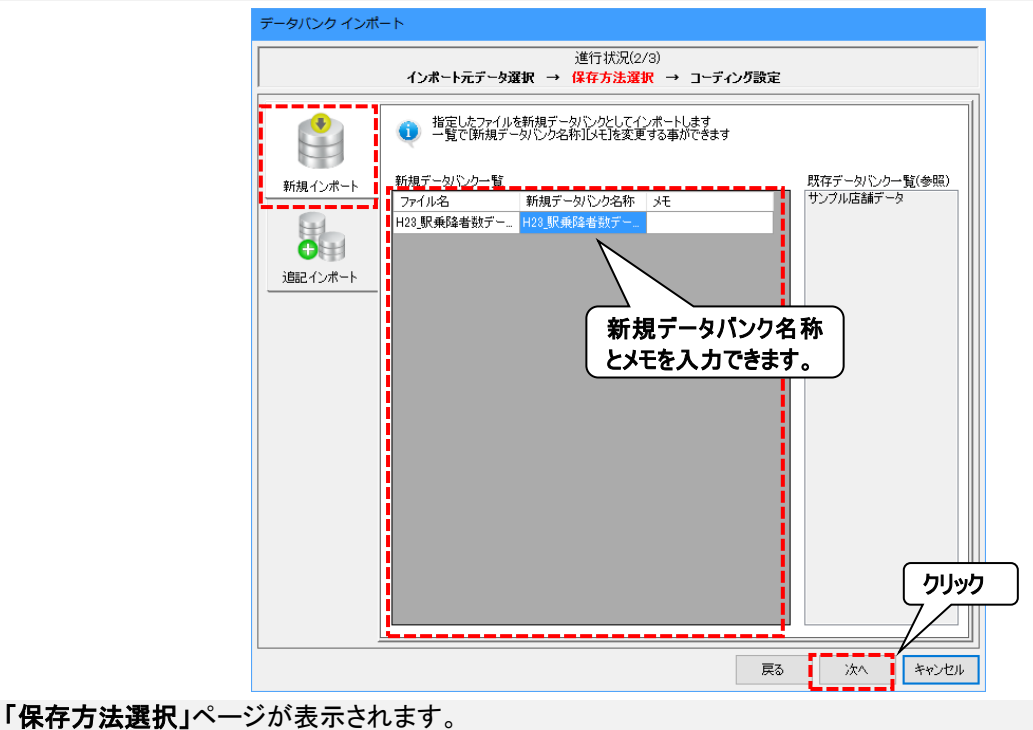

[新規インポートタブ]を選択し[新規データバンク名称]を入力し、[次へ]をクリックします。

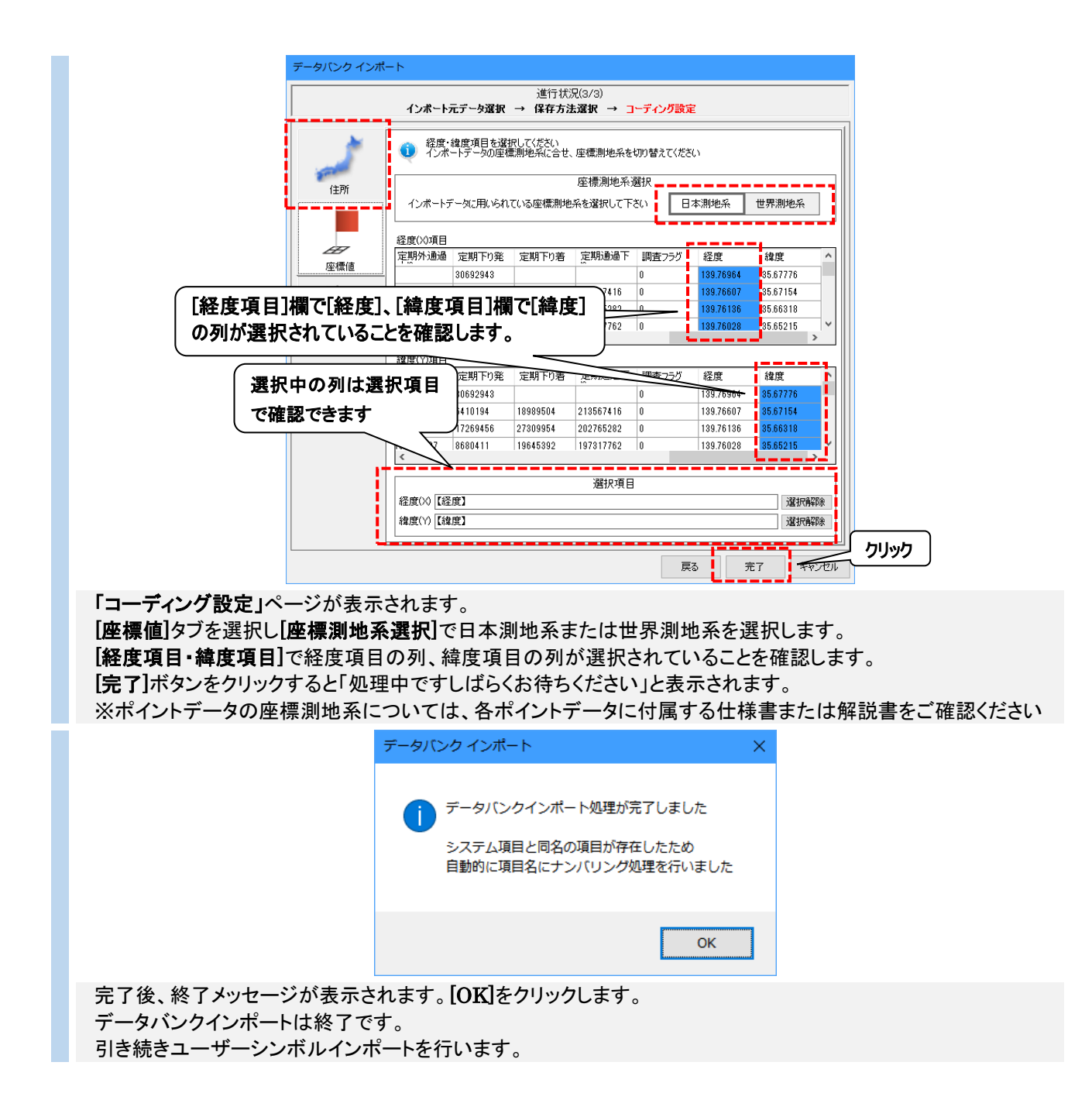

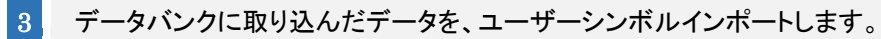

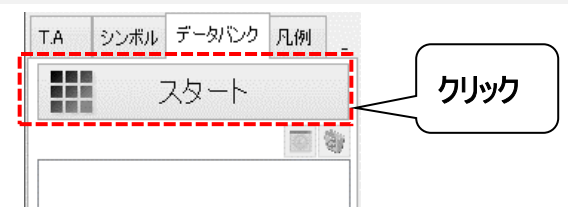

データバンクタブ内の[スタート]ボタンをクリックします。

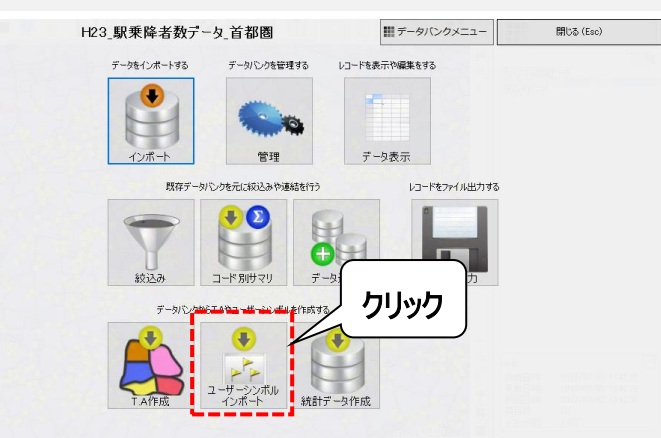

[ユーザーユーザーシンボルインポート]をクリックします。

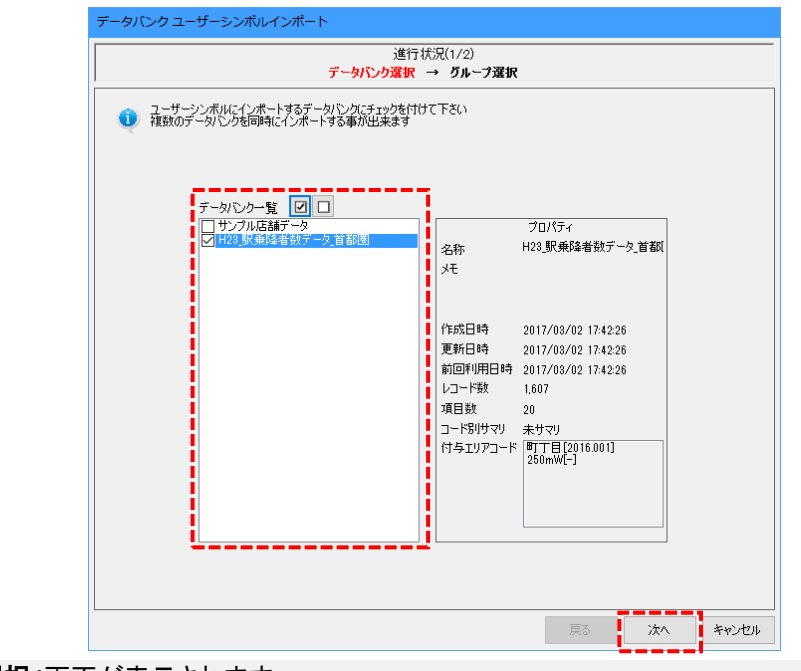

「データバンク選択」画面が表示されます。 データバンクー覧からデータバンクインポートでインポートしたデータバンクを選択し、 [次へ]をクリックします。

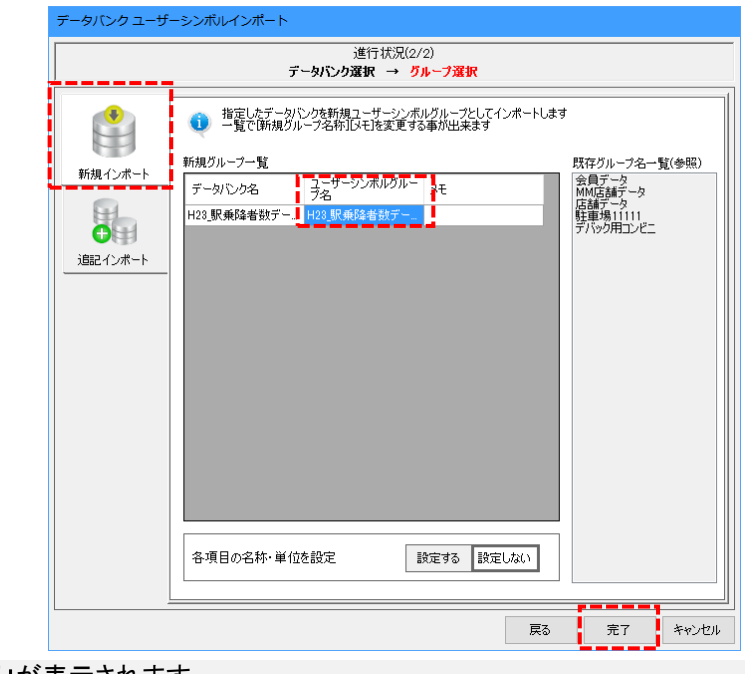

「グループ選択画面」が表示されます。 [新規作成インポート]タブを選択し、ユーザーシンボルグループ名を任意で入力します。 [完了]をクリックするとユーザーシンボルインポート処理が開始します。

完了すると「シンボルタブ」「シンボルー覧」にインポートしたユーザーシンボルが表示されます。

1

TerraMapWeb2019 起動時に、ログイン情報変更画面が表示された場合のみ、ご確認ください。

デスクトップに作成されたショートカットから、TerraMapWeb2019を起動します。

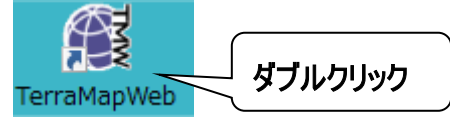

|   | TerraMapWeb2019 起動時に「ログイン情報」画面が表示された場合                                                                    |
|---|----------------------------------------------------------------------------------------------------|
| 2 | ロクイン ID とロクインハウスワートを入力し、[OK]ホタンをクリックします。<br>※ プロキシサーバーをご利用の場合、[プロキシ設定]にチェックを入れ、プロキシIDとプロキシパスワードも入力し       |
|   | てください。<br>なお、プロキシサーバーをご利用中かどうか、また、 <u>プロキシ ID・プロキシパスワードは、ネットワーク管理者様</u><br>へご確認ください。弊社サポートセンターではご対応できません。 |
|   | ぼ ログイン情報                                                                                                  |
|   | ログインIDとパスワードを入力して下さい<br>プロキッサーバーをご使用の場合はプロキッ設定も行って下さい                                                     |
|   | サーバログイン情報<br>ログインID<br>プロキシID<br>プロキシID                                                                   |
|   | ABCDEFG<br>ログインパスワード<br>********<br>プロキシパスワード                                                             |
|   |                                                                                                    |
|   | 必要な情報を入力し、OKボタンをクリックして下さい クリックフ<br>OK キャンセル                                                               |
|   | 地図サーバーへの接続テストが行われます。そのままお待ちください。                                                                          |
|   | 電 ログイン情報 X                                                                                                |
|   | ログインIDとパスワードを入力して下さい<br>プロキシサーバーをご使用の場合はプロキシ設定も行って下さい                                                     |
|   | サーバログイン情報 ロジロキシ設定<br>ログインID プロキシID                                                                        |
|   | ABCDEFG           ログインパスワード   プロキシパスワード                                                                   |
|   | ********                                                                                                  |
|   | 地図サーバ接続テスト中・・・                                                                                            |
|   | OK キャンセル                                                                                                  |

地図サーバーへの接続テストが終了します。

### **ログインに成功した場合** ログイン情報が作成され、ID とパスワードが保存されます。 確認メッセージが表示されたら、[OK]をクリックしてください。

TerraMapWeb2019 が起動します。

| 🏽 ログイン情報                                                 | ×                             |               |
|----------------------------------------------------------|-------------------------------|---------------|
| ログインIDとパスワードを入力して下さい<br>プロキシサーバーをご使用の場合はプロキ<br>サーバログイン情報 | Pシ設定も行って下さい                   | 地図サーバ ログイン情報  |
| ログインID<br>ABCDEFG<br>ログインパスワード                           | プロキシID<br>プロキシID<br>プロキシパスワード | ログイン情報を作成しました |
| *********<br>□ パスワード表示                                   |                               |               |
| 地図サーバ接続                                                  | テスト 成功                        | ОК            |

ログインに失敗した場合 ログインできなかった原因をメッセージで表示します。

|    | 地図サーバ(                          | コグイン情報                                                                                                    |
|----|---------------------------------|----------------------------------------------------------------------------------------------------|
|    |                                 | コされたログイン情報で地図サーバにログインすることができませ<br>でした<br>サーバログイン情報を確認してください<br>ginResult : 2]<br>sult : 21                                                                     |
|    | No.                             | ОК                                                                                                    |
| No | メッセージ                           | 原因と対処方法                                                                                                    |
| 2  | サーバログイン情報を確認してくだ<br>さい          | ログイン ID、または、ログインパスワードが間違っています。再度入力し、お試し<br>ください。                                                                                                    |
| 4  | 地図サーバー接続有効期限を過<br>ぎている可能性があります  | 地図サーバーへの接続認証エラーです。お問い合わせください                                                                                                    |
| 7  | 地図サーバーIP 認証に失敗した<br>可能性があります    | ご利用のインターネット回線ではご利用いただけません。ご指定の IP アドレス<br>(GlobalIP)のインターネット回線でご利用ください。                                                                                        |
| 8  | 同一 ID による同時接続数オーバ<br>一の可能性があります | ご入力のログイン ID で、他のコンピュータでご利用中の可能性があります。時間<br>を空けて再度お試しください。                                                                                                    |
| 10 | ネットワークに接続されていない可<br>能性があります     | HTTP 通信に失敗しました。インターネットの接続に問題がないかご確認ください。また、<br>「Proxy・セキュリティソフトについて」をご確認いただき、<br>TerraMapWeb2019 が問題なくネットワークに接続できるように、セキュリティソフト・ファイアウォール・プロキシサーバー等の設定を行ってください。 |
| 50 | ー定時間以内に地図サーバーか<br>ら応答がありませんでした  | ログイン ID、ログインパスワードに不正な文字が入力されている可能性がありま<br>す。ログイン ID とログインパスワードを再度入力し、お試しください。また、コピー<br>&ペーストで入力した場合、不正な文字が入る場合があります。キーボードで直<br>接ご入力ください。                       |
| ×  | 上記以外のメッセージが表示される場               | 合、お問い合わせください。                                                                                                    |

### 4-6 ログイン情報(ログイン ID・パスワード)の変更

地図サーバーヘログインするためのログイン情報(TerraMapWeb のログイン ID・パスワード)の変更を設定しま す。試用版がインストールされているコンピュータでは、正規版のログイン ID・パスワードに変更していただくことで 再インストールせずそのままご利用できます。 社内のプロキシを経由するネットワーク環境の場合の設定も行います。

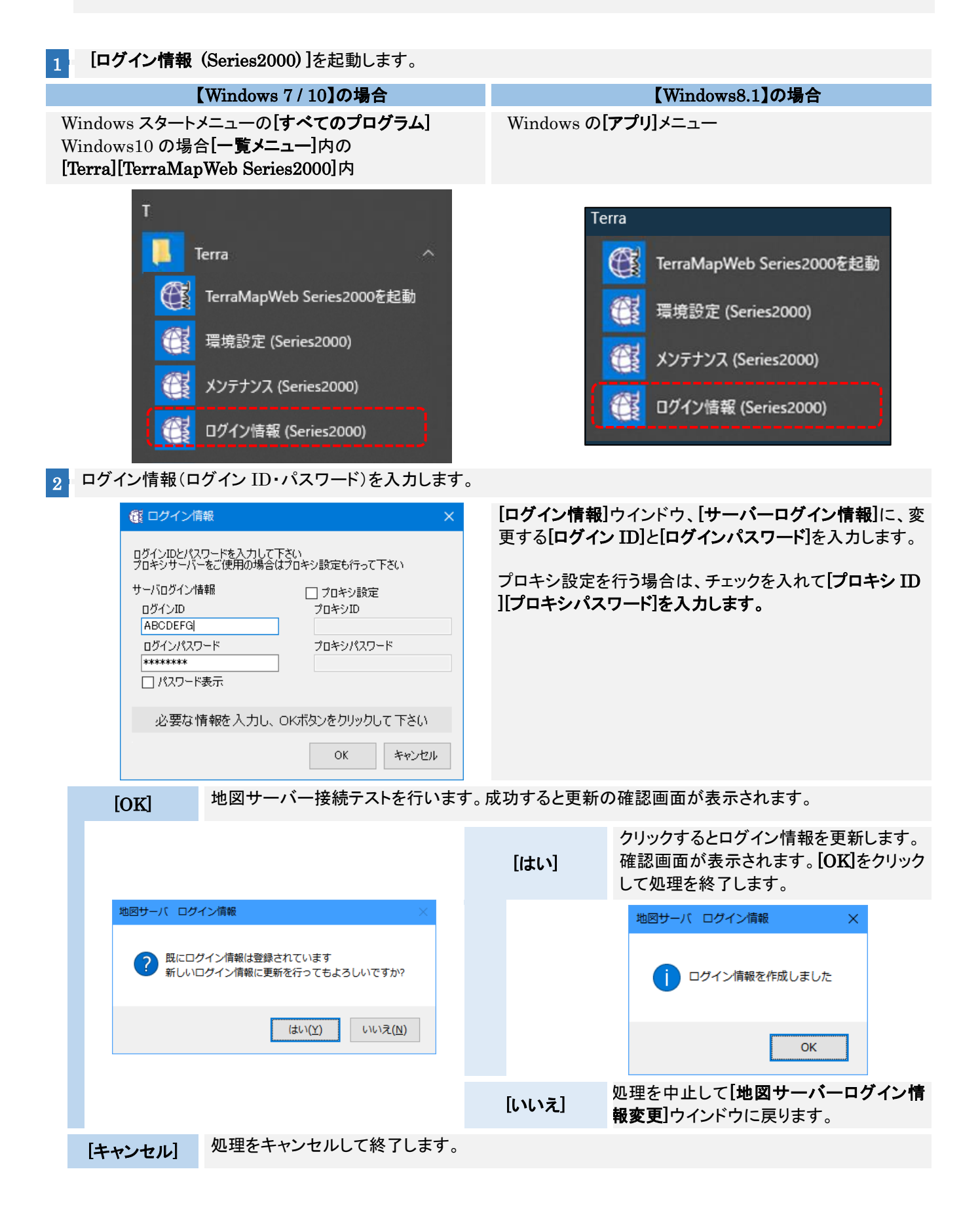

### <u>4-7 環境設定</u>

TerraMapWeb2019 起動時に、環境エラーメッセージが表示された場合のみ、ご確認ください。

TerraMapWeb2019 を起動時に、起動に必要なファイル に問題が発生した場合、 環境エラーメッセージが表示され、TerraMapWebを起 動することができません。「環境設定(Series2000)」を使 用して、環境の設定を行ってください。

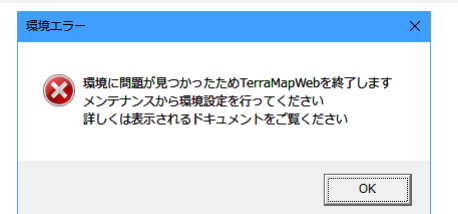

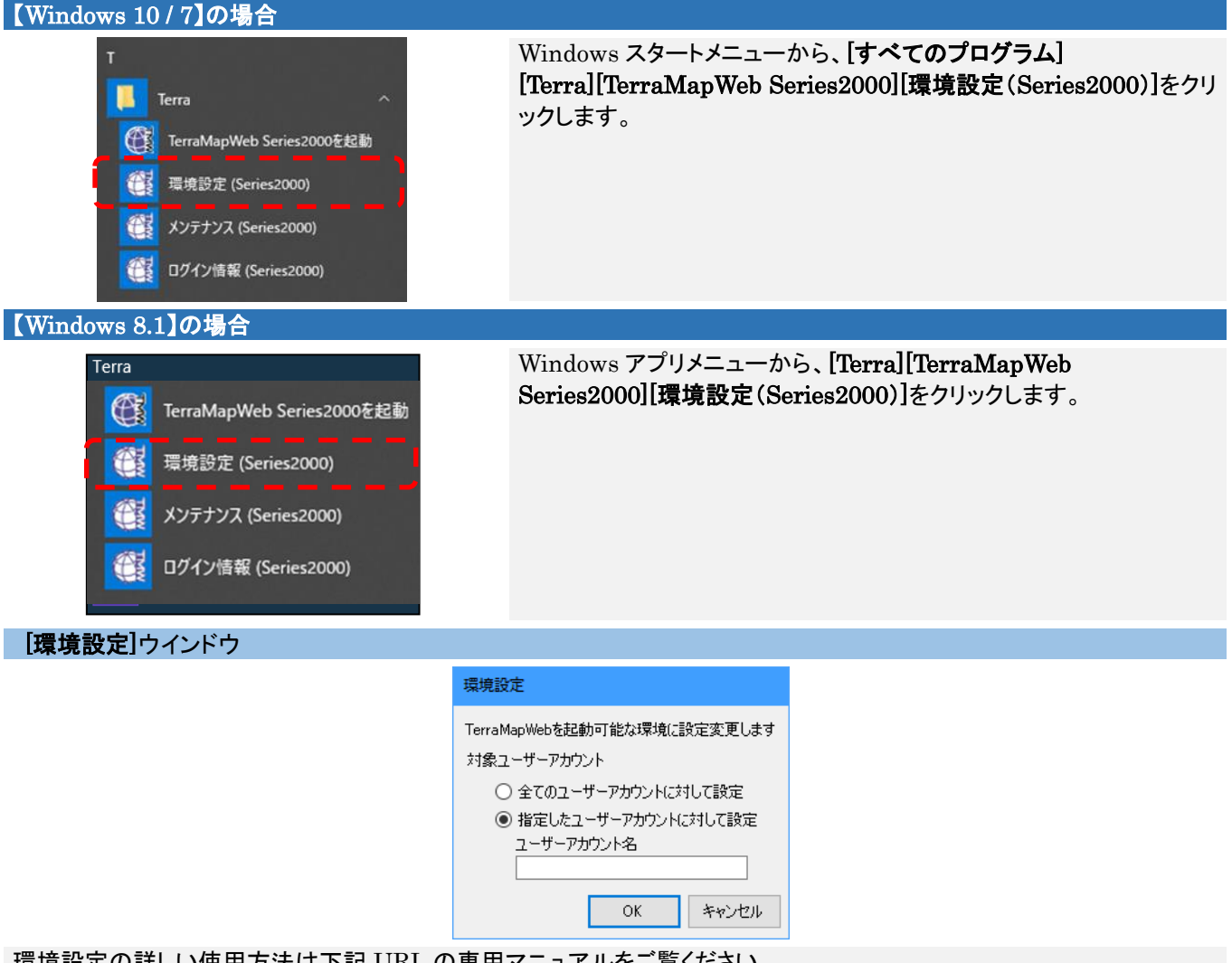

環境設定の詳しい使用方法は下記 URL の専用マニュアルをご覧ください。 https://www.mapmarketing.co.jp/pdf/tmwdocs\_S2000/FixEnvironment\_Exp\_s2k.pdf

### <u>4-8 アイコンファイルの更新について</u>

TerraMapWeb2019 では地図上で表示するアイコンを高解像化いたしました。 新規インストールを行った場合はデフォルトで高解像度化された新アイコンがインストールされています。 旧バージョンからバージョンアップを行った場合は旧アイコンのままになっております。新アイコンをご利用の際はメンテ ナンスツールからアイコン情報の初期化を行ってください。

#### 【ご注意】

アイコンの初期化を行うとこれまで設定された T.A の分析地点アイコン、シンボルアイコン、シンボルレンジのアイコン種別およびマトリックスのパターンの設定も同時に初期化されるため再設定が必要となります。

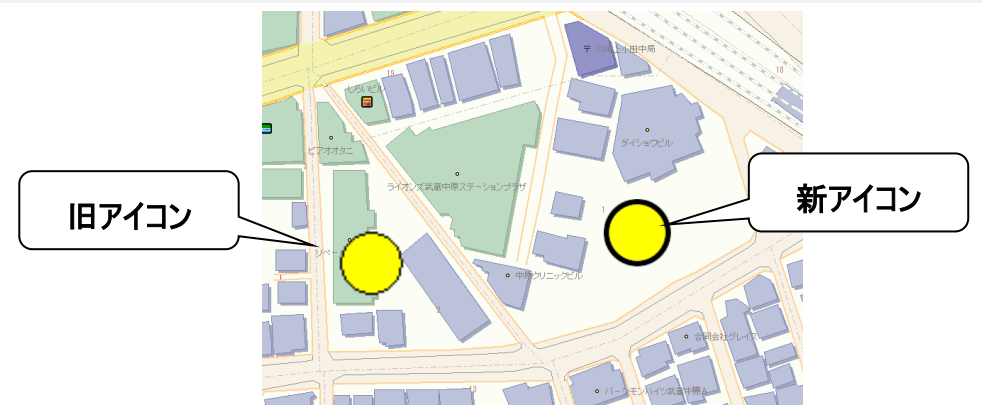

### [新アイコンへの更新を行う]

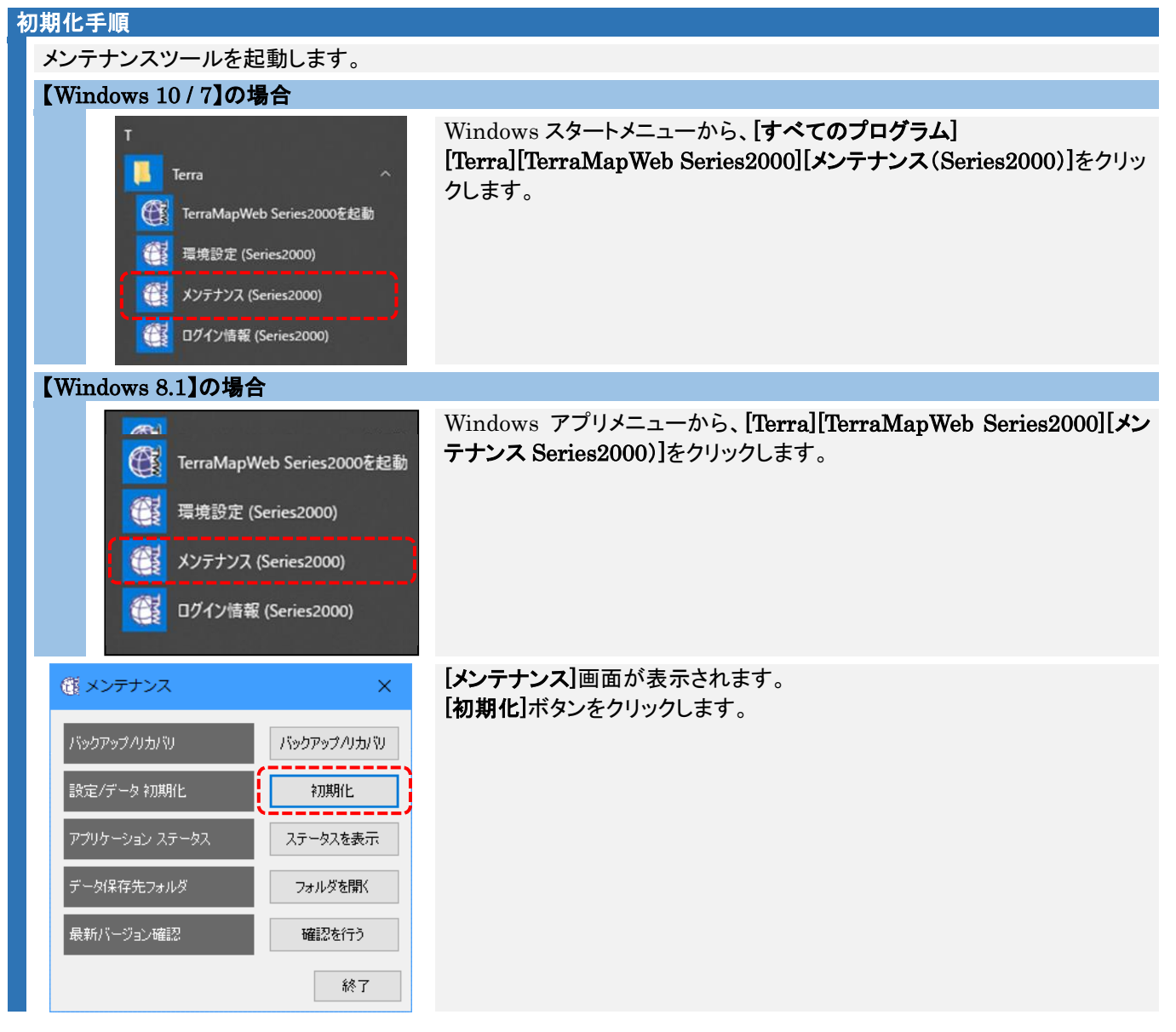

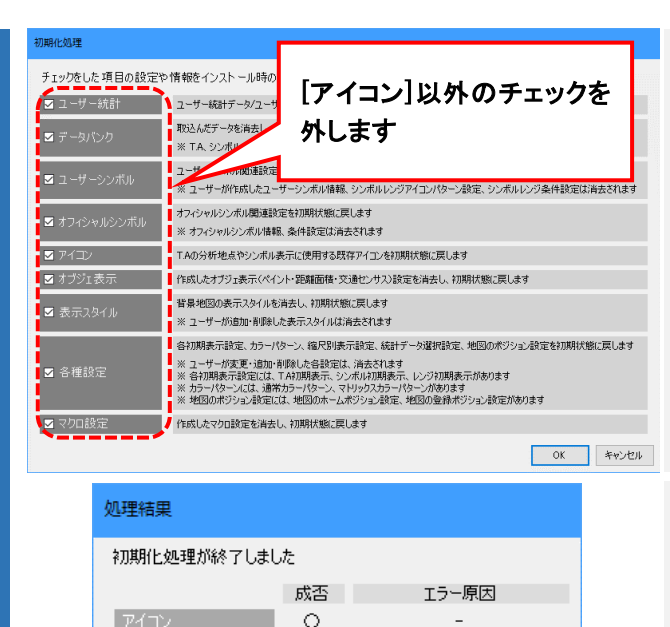

権限不足 : ファイル更新権限がないため、処理ができない状況

その他エラー : 上記以外の原因で処理ができない状況

: ファイルを開いているため、処理ができない状況

ОK

### [初期化処理] 画面が表示されます。

[アイコン]以外のチェックを外して[OK]をクリックすると初期 化が行われます。

※チェックされている項目が初期化の対象となります。 誤って[アイコン]以外の項目他の項目のチェックが入ったま まになっていると、その項目も初期化されます、ご注意くだ さい。

[処理結果]画面が表示されます。 エラーが発生している場合は、エラーの原因を除いて改め て行ってください。

[OK]をクリックします。

[初期化処理] 画面に戻ります。[キャンセル]をクリックします。

[メンテナンス]画面に戻ります。[終了]をクリックして処理を 終了します。

#### アイコン更新の確認方法

※ エラー原因の注記

読込エラー

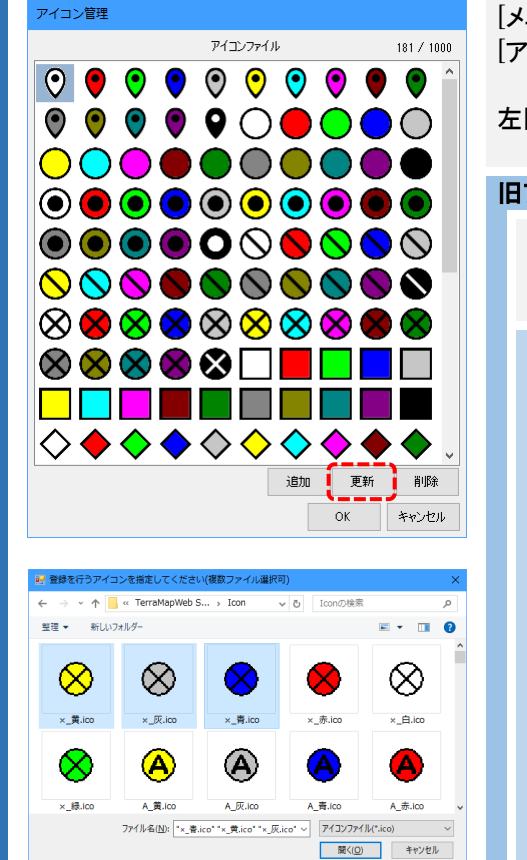

[メニュー]ボタン[オプション][アイコン管理]をクリックします。 [アイコン管理]ウインドウが表示されます。

左図のアイコンに更新されていることをご確認ください。

#### 旧アイコンを使用する場合

旧バージョンで使用していたアイコンは以下のフォルダに格納されてい ます。[アイコン管理]ウインドウから必要に応じて登録して使用できま す。

#### 登録方法

[追加]ボタンをクリックします。

表示された[登録を行うアイコンを指定してください]ウインドウで以下 の格納フォルダを指定します。 使用するアイコンを選択して[開く]ボタンをクリックして登録します。 ※ アイコンは複数選択が可能です

[格納先フォルダ]

C:¥ProgramData¥Terra¥TerraMapWeb Series2000¥DefFiles¥UserAppFolder¥Terra¥TerraMapWeb Series2000¥Icon

# 5. アンインストール手順

### <u>5-1 ご注意事項</u>

アンインストールを行うコンピュータで作成されたデータを今後も使用する場合は、【メンテナンス】→【バックアップ・リカバ リ処理】にて、今まで使用していたデータをバックアップされることをお勧め致します。

**TerraMapWeb2019** でのバックアップ・リカバリ方法の詳細については、下記 URL の専用マニュアルをご覧ください。 <u>https://www.mapmarketing.co.jp/pdf/tmwdocs\_S2000/Backup\_Exp\_s2k.pdf</u>

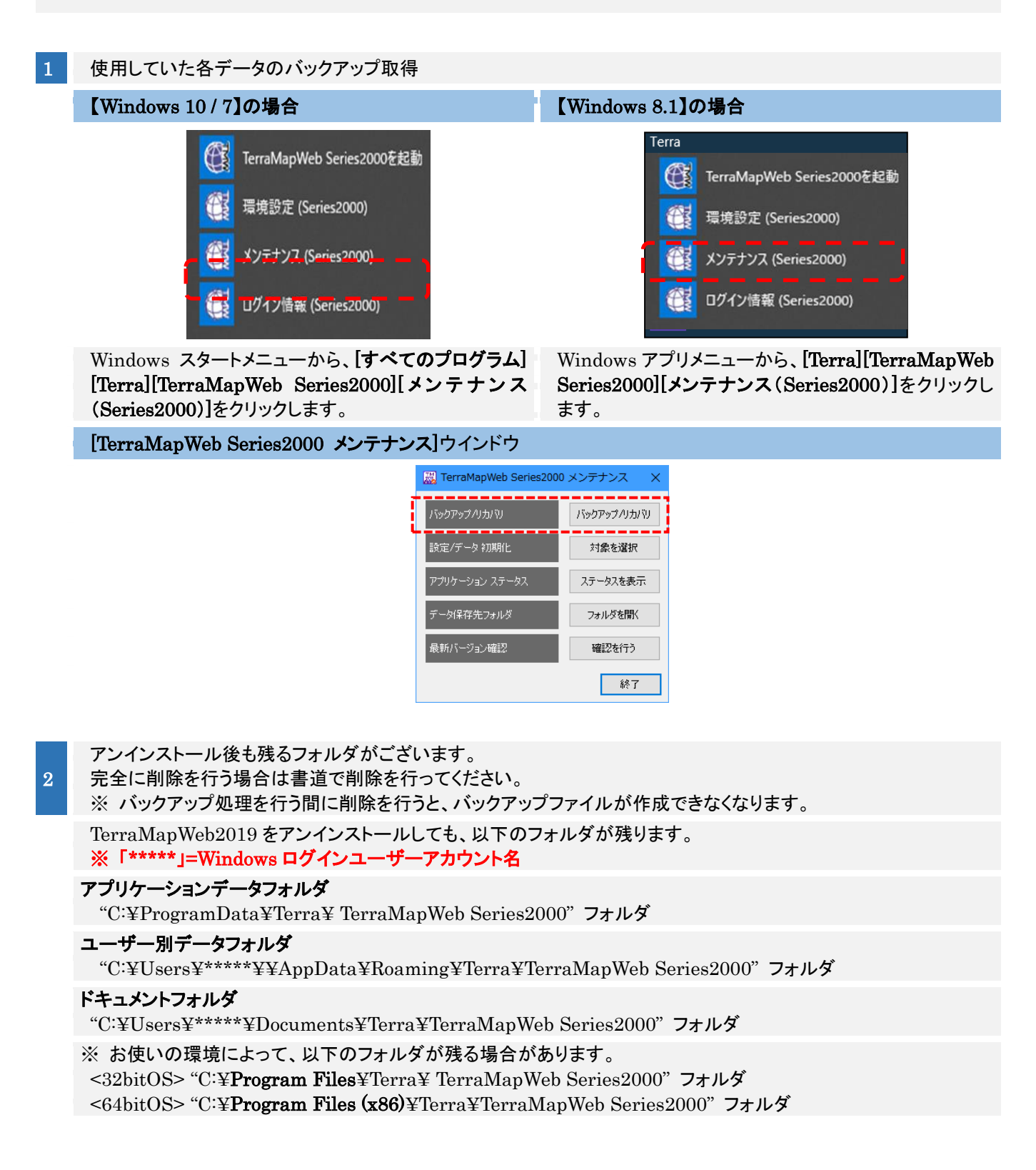

### 5-2 アンインストール手順

※アンインストールを行われる際は、コンピュータの管理者権限でアンインストールを行ってください。 ※TerraMapWeb2019を起動している場合は、必ず終了させてからアンインストールを行ってください。

- 1 Windows の[コントロールパネル]を開きます。
  - [プログラムと機能]を開きます。

2

| O                                                            | プログラムと機能                            |                                                                                             |                             | -          | - 🗆    | ×    |
|--------------------------------------------------------------|-------------------------------------|---------------------------------------------------------------------------------------------|-----------------------------|------------|--------|------|
| ÷                                                            |                                     | −ル パネル → プログラム → プログラムと機能                                                                   | ✓ Č                         |            |        | ٩    |
|                                                              | コントロール パネル ホーム<br>インストールされた更新プログラムを | プログラムのアンインストールまたは変更<br>プログラムをアンインストールするには、一覧からプログラムを選択して [アンインストール]、[変更]、または [修復] をクリックします。 |                             |            |        |      |
| •                                                            | 表示<br>Windows の機能の有効化または            |                                                                                             |                             |            |        |      |
|                                                              | 無効化                                 | 整理 ▼                                                                                        |                             |            |        | ?    |
|                                                              |                                     | 名前                                                                                          | 発行元                         | インストー      | サイズ    | ^    |
|                                                              |                                     | Synaptics Pointing Device Driver                                                            | Synaptics Incorporated      | 2016/11/07 | 46.4 M | 1B   |
|                                                              |                                     | 🔣 TerraMap ReportDesigner                                                                   | マップマーケティング株式会社              | 2017/01/10 | 5.45 M | 1B   |
|                                                              |                                     | JerraMapWeb                                                                                 | マップマーケティング株式会社              | 2016/08/16 | 252 M  | 1B   |
|                                                              |                                     | 😹 TerraMapWeb Series2000                                                                    | マップマーケティング株式会社              | 2017/03/01 | 158 M  | 1B   |
|                                                              | -                                   | ChinkPad Wireless LAN Adapter Software                                                      | REALTEK Semiconductor Corp. | 2012/10/19 | 20.5 M | 1B   |
|                                                              |                                     | Optimize Communications Utility                                                             | Lenovo                      | 2012/10/19 | 40.7 M | 1B   |
|                                                              |                                     | 👷 TortoiseGit 1.8.16.0 (64 bit)                                                             | TortoiseGit                 | 2015/12/08 | 94.0 M | 1B 🗸 |
|                                                              |                                     | <                                                                                           |                             |            |        | >    |
| 現在インストールされているプログラム 合計サイズ 18.0 GB<br>129 個のプログラムがインストールされています |                                     |                                                                                             |                             |            |        |      |

[TerraMapWeb Series2000]を選択し、[アンインストール]をクリックします。 確認画面が表示されますので[はい]をクリックします。 Windows インストーラー画面が表示されますので、そのままお待ちください。 アンインストールが終わると[プログラムと機能]に戻りますので、[閉じる]をクリックして終了して下さい。

※ 下記のメッセージが表示された場合は、[OK]ボタンをクリックして進んでください。Windows のレジストリに登録されている複数のファイルで同様のメッセージが表示される場合がございますが、問題ございませんので、すべてのメッセージで[OK]をクリックして進んでください。

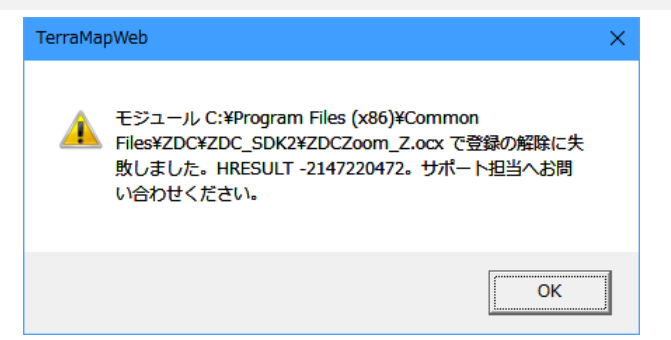

TerraMapWeb2019 セットアップマニュアル 2019 年 10 月 8 日版 マップマーケティング株式会社

■本社 東京都渋谷区道玄坂 2-23-12 フォンティスビル 8F TEL:03-6455-0478 FAX:03-6455-0479

■大阪支店 大阪府大阪市北区梅田 1-1-3-500 大阪駅前第 3ビル 5F-10 TEL:06-6105-5960

●サポート専用ダイヤル:050-3539-7689

●サポート専用アドレス:support@mapmarketing.co.jp